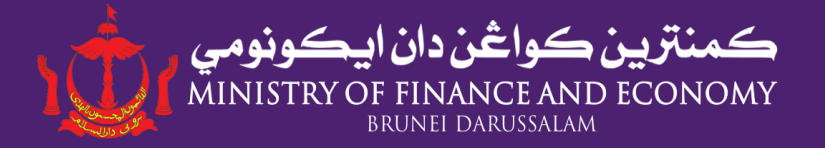

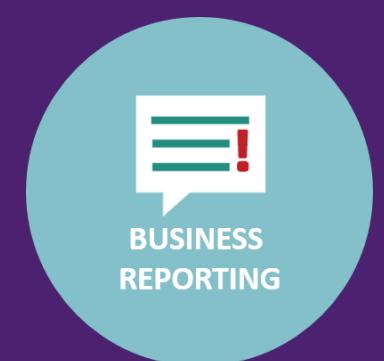

# BUSINESS REPORTING PORTAL

# PORTAL LAPORAN PERNIAGAAN

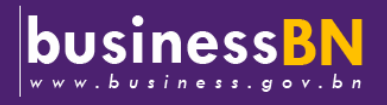

Last Updated: May 2020

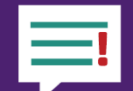

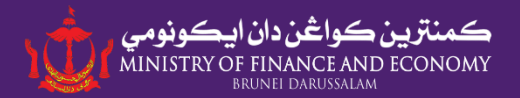

### What is Business Reporting (BR) Portal? Apakah dia 'Portal Laporan Perniagaan'?

It is an online portal developed by *Industry and Business Ecosystem* (IBE), Ministry of Finance & Economy in collaboration with *Department of Economic Planning & Statistics* (JPES), *E-Government National Centre* (EGNC) and *Darussalam Enterprise* (DARe) to streamline and centralise business data collection from various government agencies and business owners.

Ianya merupakan sebuah portal secara atas talian yang dibuat oleh Industri dan Ekosistem Perniagaan (IBE), Kementerian Kewangan & Ekonomi dengan kerjasama Jabatan Perancangan Ekonomi & Statistik (JPES), Pusat Kebangsaan e-Kerajaan (EGNC) dan Darussalam Enterprise (DARe) untuk menyelaras pengumpulan data perniagaan yang diperlukan oleh agensi-agensi kerajaan.

# Accessible to appointed focal points in Government agencies for research and development of entrepreneurs and growth of various industry sectors in the economy.

Ianya boleh diakses oleh 'focal points' agensi-agensi kerajaan bagi kegunaan penyelidikan dan perkembangan pengusaha serta pertumbuhan pelbagai sektor industri.

### **Benefits to Companies/Businesses.** *Manfaat kepada Syarikat/Perniagaan*

- **Reporting of business data to one portal only** | *Melaporkan maklumat perniagaan ke satu portal sahaja*
- Access and Update company's business data any time | Mengakses dan mengemaskini maklumat perniagaan pada bila-bila masa.
- Enable entrepreneur to keep track of the health of their businesses | Membolehkan pengusaha untuk memantau perkembangan perniagaan mereka.
- Enable government agencies to monitor growth of company and provide business related assistance to company/businesses | Membolehkan agensi kerajaan memantau pertumbuhan syarikat dan memberikan bantuan yang berkaitan yang diperlukan oleh syarikat berkenaan.

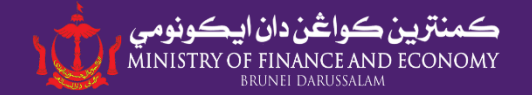

# Accessing Business Reporting Portal Cara Mengakses Portal Laporan Perniagaan

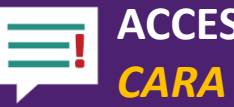

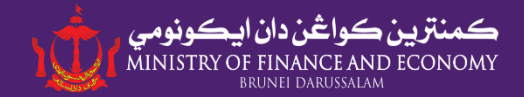

# Visit Website | Layari Laman Sesawang: www.business.gov.bn

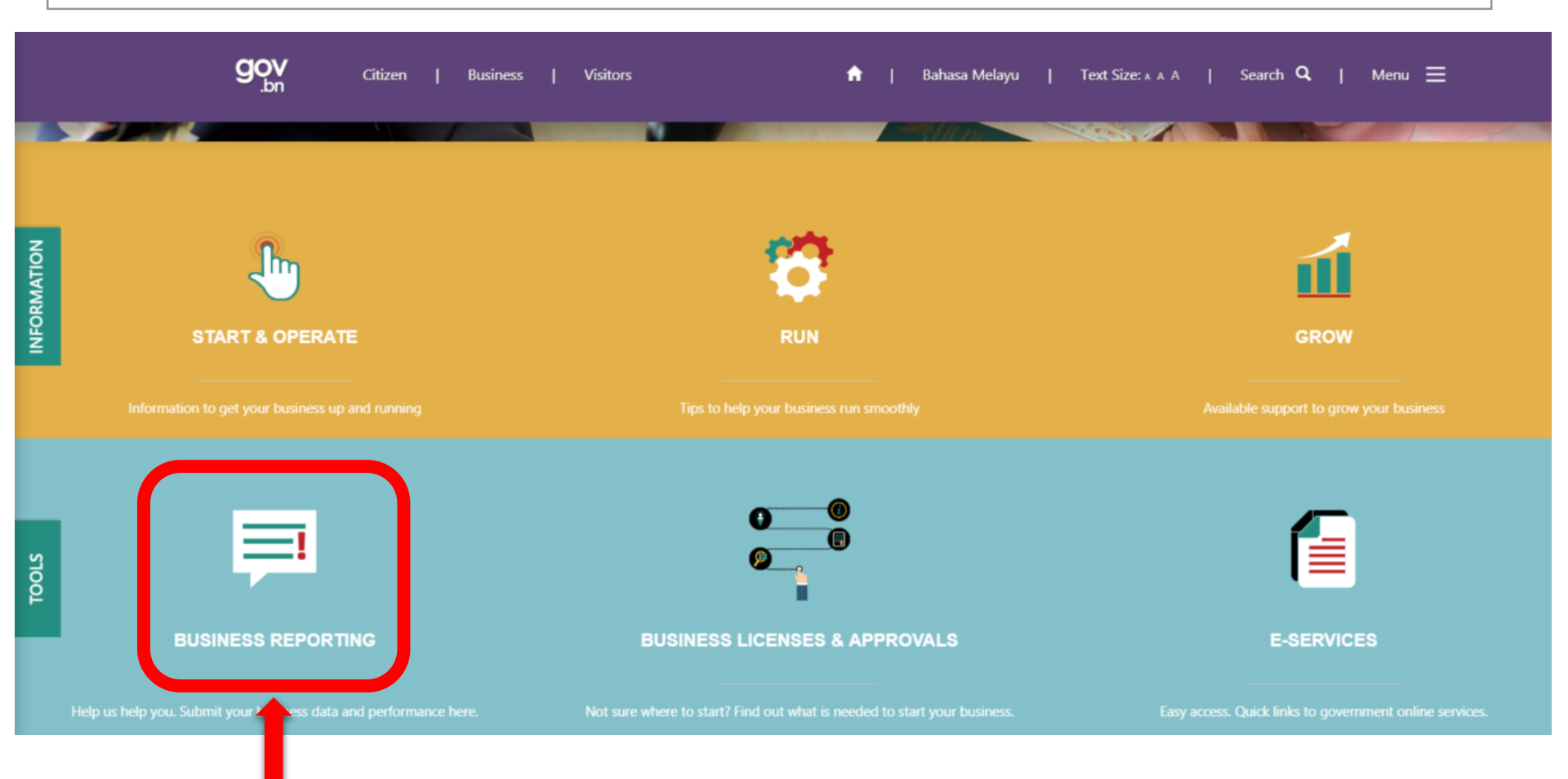

Click this icon to proceed to Business Reporting Portal |

Sila tekan ikon ini bagi mengakses Portal Laporan Perniagaan

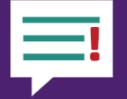

# ACCESSING BUSINESS REPORTING PORTAL CARA MENGAKSES PORTAL LAPORAN PERNIAGAAN

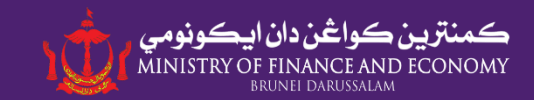

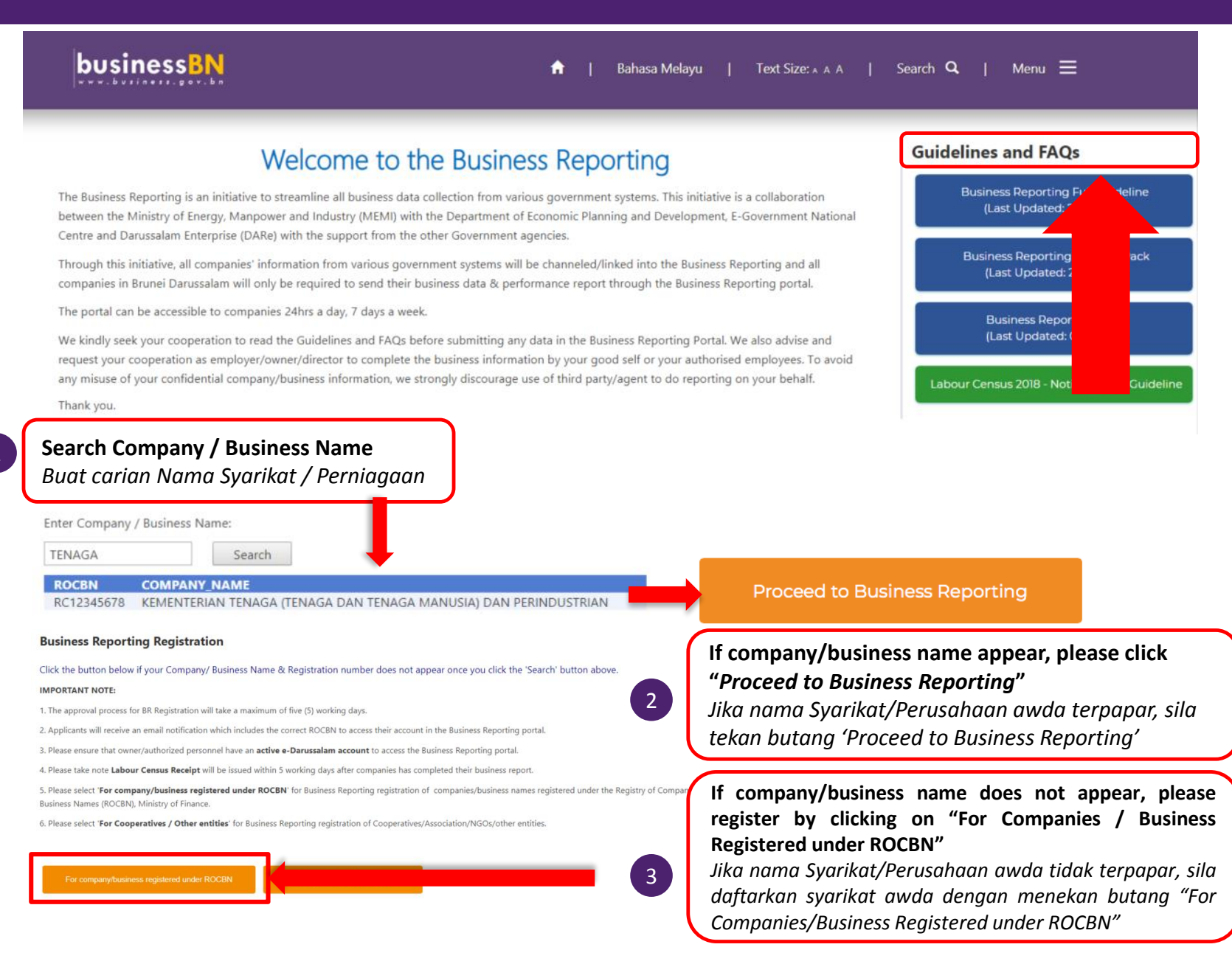

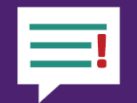

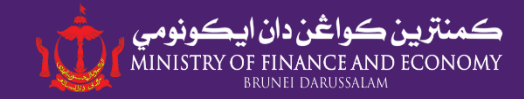

For company/business registered under ROCBN

| Online                                 | e Business Reporting Registration Form                                                                                                    |
|----------------------------------------|----------------------------------------------------------------------------------------------------|
| Please specify your type of<br>company | [Please Specify]                                                                                                    |
| ROC/ROBN Number                        | * <b>i</b>                                                                                                    |
| Company Name                           | *                                                                                                    |
| Date of Incorporation                  | *                                                                                                    |
| Registered Address                     | *                                                                                                    |
| Postcode                               | *                                                                                                    |
| District                               | Brunei-Muara                                                                                                    |
| Country                                | Brunei Darussalam                                                                                                    |
| Contact Number                         | *                                                                                                    |
| Email                                  | *                                                                                                    |
|                                        | Owner Registration Form                                                                                                    |
| Name of Owner                          |                                                                                                    |
| Identity Card No                       |                                                                                                    |
| Nationality                            | If the company/businesses have more than one<br>owner, please add details of owner(s) before<br>submitting.<br>Jika syarikat/perusahaan dimiliki oleh lebih daripada<br>seorang, sila isikan butiran pemilik-pemilik lain |

sebelum menekan butang 'Submit'.

#### NOTE | MAKLUMAN:

1. The approval process will take a maximum of three (3) working days.

Pendaftaran akan diluluskan dalam masa tiga (3) hari waktu bekerja.

- 2. Applicants will receive an email notification which includes the correct ROCBN number. Pemohon akan menerima emel makluman yang mengandungi nombor 'ROCBN' yang betul.
- 3. Company/Business owners will be able to access their account in Business Reporting Portal the next working day after approval.

Pemilik Syarikat / Perusahaan akan dapat mengakses akaun 'Business Reporting' sehari setelah pendaftaran diluluskan.

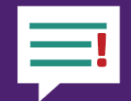

# **BUSINESS REPORTING E-REGISTRATION FORM BORANG E-PENDAFTARAN 'BUSINESS REPORTING'**

ڪمنټرين ڪواڅن دان ايڪونومي MINISTRY OF FINANCE AND ECONOMY ايچ

| Please specify your type of<br>company | PRIVATE LIMITED COMPANY                                            | •     | Type of<br>Company/<br>Business                      | Old ROCBN<br>number                                                    | New Forma<br>ROCBN Num<br>Format Bar           |
|----------------------------------------|--------------------------------------------------------------------|-------|------------------------------------------------------|------------------------------------------------------------------------|------------------------------------------------|
| ROC/ROBN Number                        | RC12345678                                                         | *     | Jenis Syarikat/<br>Perusahaan                        | yang lama                                                              | Nombor ROC<br>(8 Digit)                        |
| Company Name                           | KEMENTERIAN TENAGA ( TENAGA & TENAGA MANUSIA) DAN<br>PERINDUSTRIAN | * 🚺   | Sole Proprietor /                                    |                                                                        |                                                |
| Date of Incorporation                  |                                                                    | * 📰 📋 | Partnership<br>Persendirian/                         | P/ <b>12,341</b> /2011                                                 | P000 <b>1234</b>                               |
| Registered Address                     | JALAN PERDANA MENTERI                                              | * 🚺   | Perkongsian                                          |                                                                        |                                                |
| Postcode                               |                                                                    | *     | Public/Private<br>Limited Company<br>Syarikat Berhad | RC/567/2012                                                            | RC000005                                       |
| District                               | Brunei-Muara                                                       | T     | Foreign                                              |                                                                        |                                                |
| Country                                | Brunei Darussalam                                                  |       | Registered                                           |                                                                        |                                                |
| Contact Number                         |                                                                    | *     | Companies<br>Syarikat dari Luar                      | AGO/ <mark>RFC</mark> / <b>890</b>                                     | RFC0000 <b>08</b> 9                            |
| Email                                  |                                                                    | *     | Negara yang<br>Berdaftar                             |                                                                        |                                                |
|                                        | Owner Registration Form                                            |       | <b>Note:</b> Kindly<br><b>Nota</b> : Sila ik         | y follow the new ROCB<br>out nombor ROCBN yar                          | N Number<br>ng baru                            |
| Name of Owner                          | MUHAMMAD HAFIZ                                                     |       | 3 Company/Busin                                      | ess Name as per in                                                     | Certificate of                                 |
| Identity Card No                       | 00XXXXXX                                                           |       | Nama Syarikat/                                       | Perusahaan seperti                                                     | di dalam Sijil                                 |
| Nationality                            | BRUNEIAN                                                           | •     | Pendaftaran.                                         |                                                                        |                                                |
| d Owner Detail                         |                                                                    |       | 4 Date of Incorr<br>business names                   | ooration is date or registered in ROCB                                 | of companies<br>N.                             |
| Submit                                 | Cancel                                                             |       | Date of Incorp<br>Syarikat / Per<br>Syarikat dan     | oration <sup>-</sup> adalah tar<br>usahaan di Pejab<br>Nama Perniagaan | ткп pendaftar<br>pat Pendaftar<br>n /'Registry |

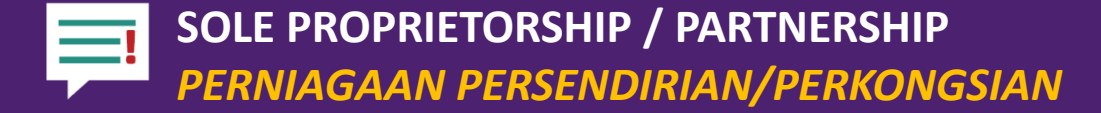

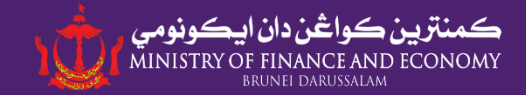

## **Certificate of Registration (Section 17)** | *Sijil Pendaftaran (Seksyen 17)*

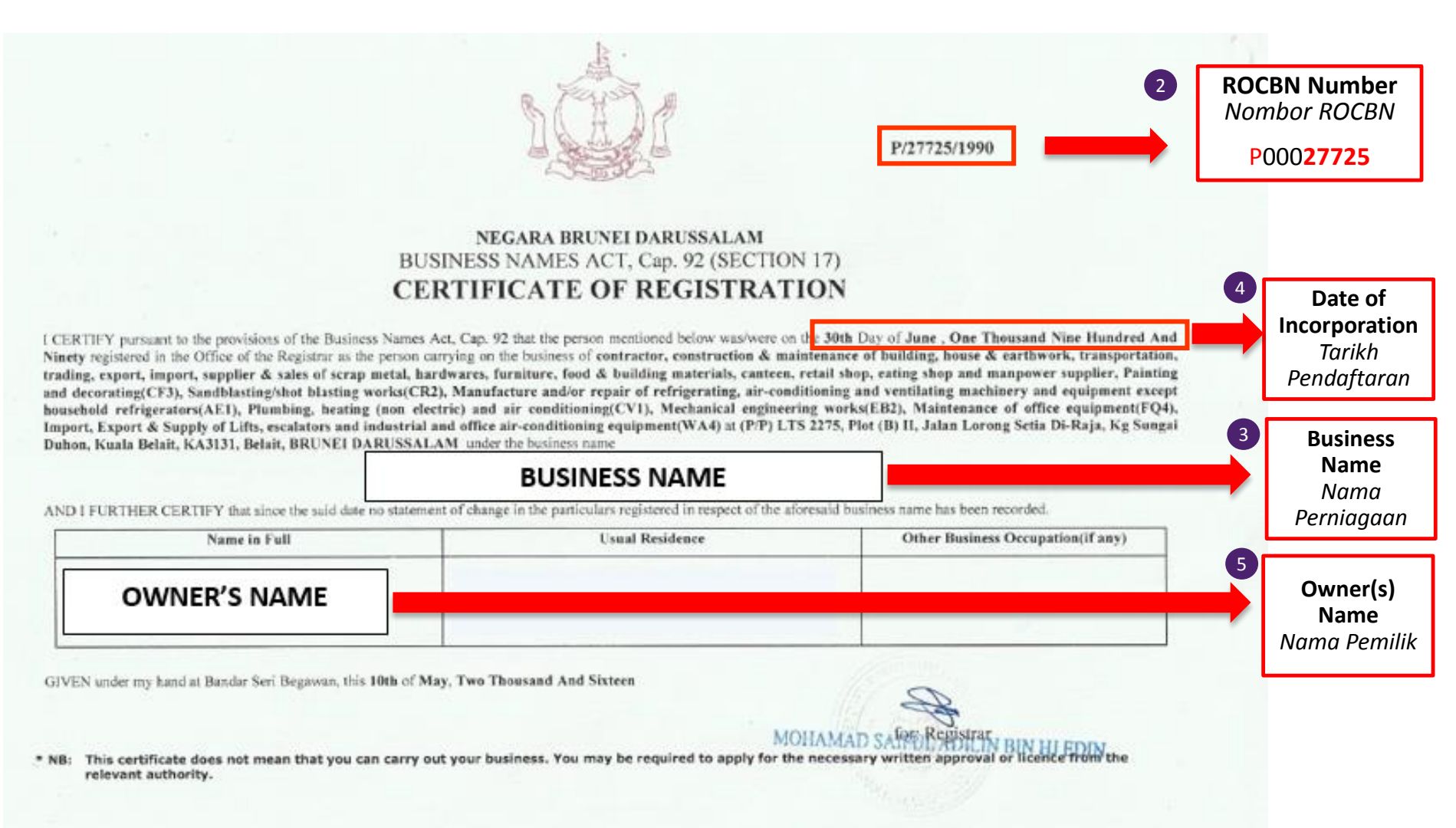

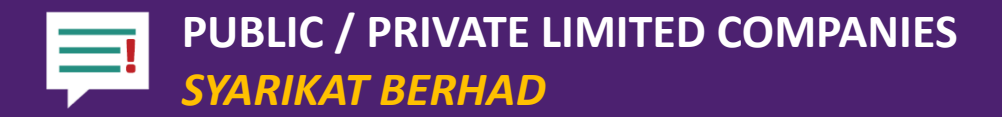

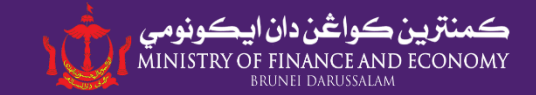

### Certificate of Incorporation | Perakuan Penubuhan Syarikat

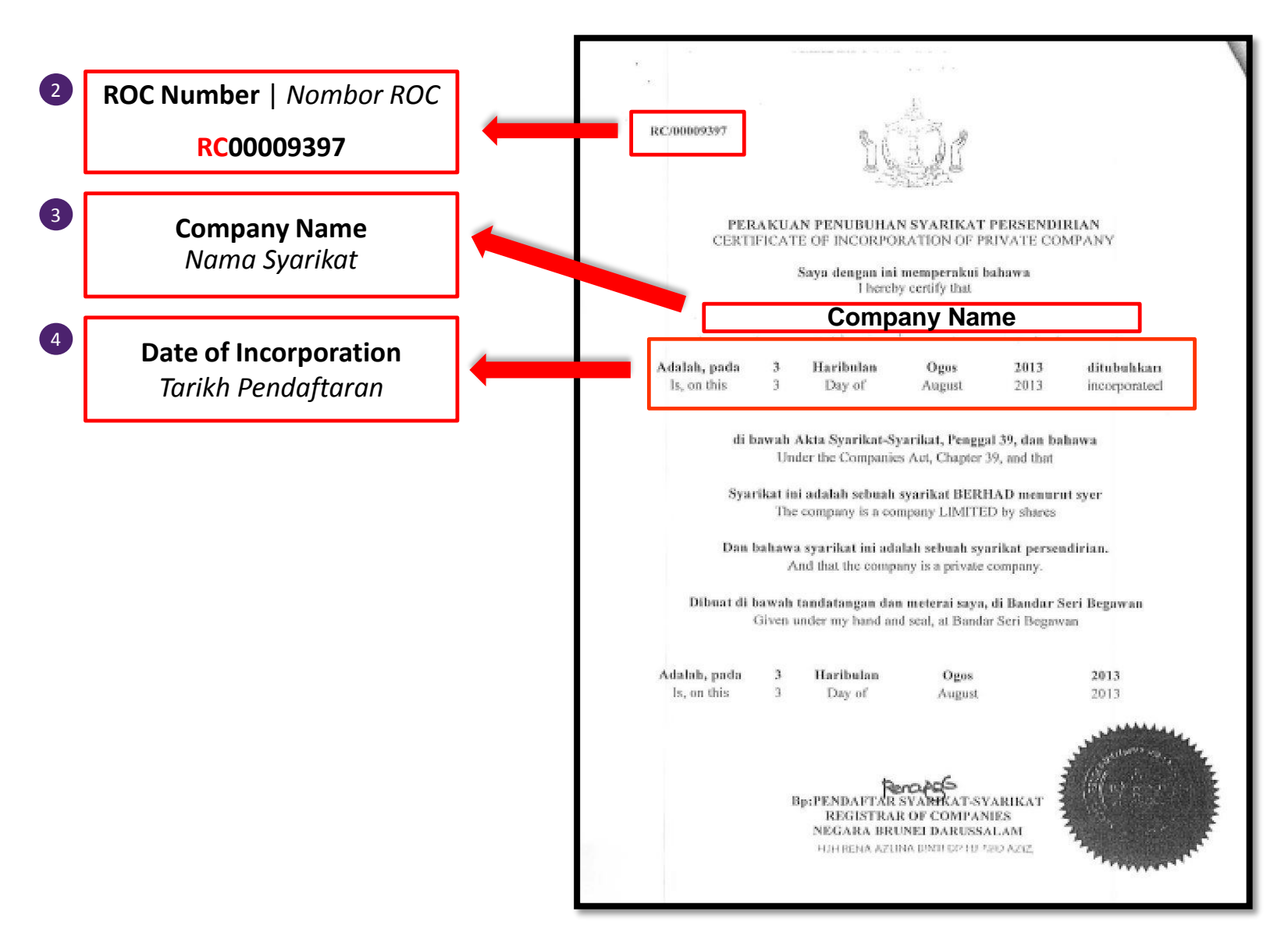

9

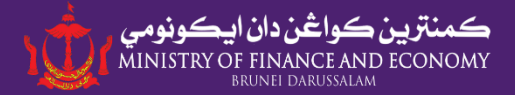

## Certificate of Registration of Company Incorporated Outside Brunei Darussalam

Perakuan Pendaftaran Syarikat Yang Ditubuhkan Di Luar Negara Brunei Darussalam

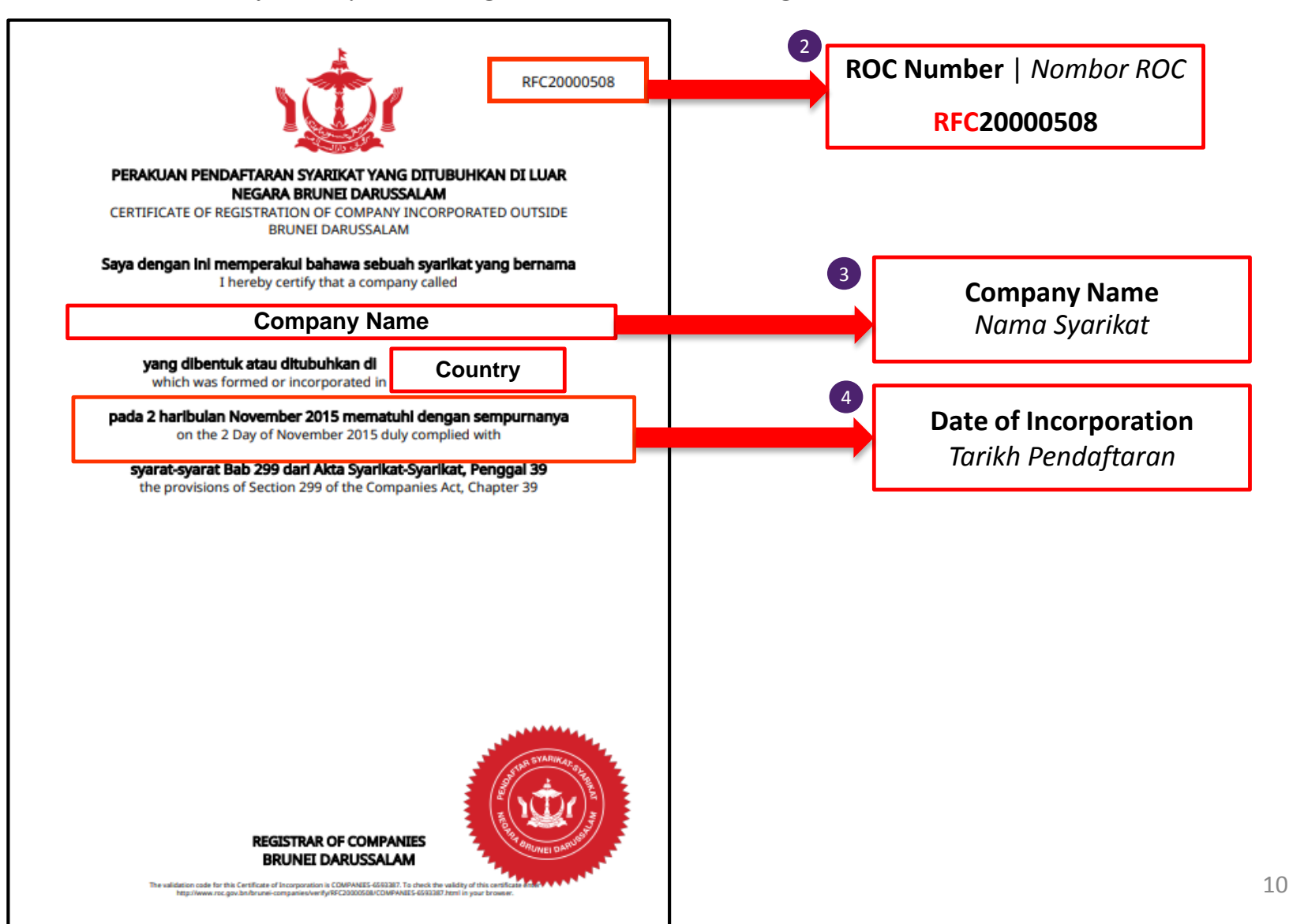

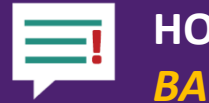

# BAGAIMANA UNTUK MENAMBAH BUTIRAN PEMILIK

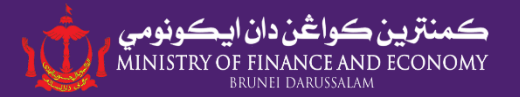

| Online                                 | e Business Reportin                                                                       | g Registration Form                                                                                    |                                                   |                                                                                                    |
|----------------------------------------|-------------------------------------------------------------------------------------------|----------------------------------------------------------------------------------------------------|---------------------------------------------------|----------------------------------------------------------------------------------------------------|
| Please specify your type of<br>company | [Please Specify]                                                                          |                                                                                                    | •                                                 |                                                                                                    |
| ROC/ROBN Number                        |                                                                                           |                                                                                                    | *                                                 |                                                                                                    |
| Company Name                           |                                                                                           | Online Bus                                                                                             | iness Reporti                                     | ng Owner Registration Form                                                                                                    |
| Date of Incorporation                  |                                                                                           |                                                                                                    |                                                   |                                                                                                    |
| Registered Address                     |                                                                                           | ROC/ROBN Number                                                                                        |                                                   |                                                                                                    |
| Postcode                               |                                                                                           | Identity Card No                                                                                       |                                                   |                                                                                                    |
| District                               | Brunei-Muara                                                                              | Nationality                                                                                            |                                                   | $\checkmark$                                                                                                    |
| Country                                | Brunei Darussalam                                                                         | Submit                                                                                                 | Cancel                                            |                                                                                                    |
| Contact Number                         |                                                                                           |                                                                                                    | Please enter                                      | r all details, and click 'Submit' to close                                                                                                    |
| Email                                  | Owner Peristrati                                                                          | on Form                                                                                                | <b>the form</b> .<br>Sila isikan se<br>Perusahaan | emua butiran pemilik Syarikat/<br>dan tekan butang 'Submit'.                                                                                         |
| Name of Owner                          |                                                                                           | on Form                                                                                                |                                                   | Note   <i>Makluman</i> :                                                                                                    |
| Identity Card No                       |                                                                                           |                                                                                                    |                                                   | after you have fill in all the details                                                                                                    |
| Nationality                            | If more than or<br>before submitti<br>Jika syarikat/p<br>daripada seora<br>melalui borang | ne owner, add details<br>ing.<br>perusahaan dimiliki<br>ng, sila isikan butiran<br>'Add Owner Detail'. | <b>of owner(s)</b><br>oleh lebih<br>pemilik lain  | including owner(s) detail.<br>Sila tekan butang 'Submit' setelah<br>awda mengisi semua butiran yang<br>diperlukan termasuk semua butiran<br>pemilik. |

BUSINESS REPORTING E-REGISTRATION FORM
BORANG E-PENDAFTARAN

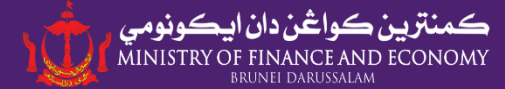

Submit

Cancel

For Cooperatives / Other Entities

|                          | Business Reportin                                                         | g Registration Form                              |                 |          |            |          |                             |     |
|--------------------------|---------------------------------------------------------------------------|--------------------------------------------------|-----------------|----------|------------|----------|-----------------------------|-----|
|                          | (for Associations/I                                                       | NGOs/Other entities)                             |                 |          |            |          |                             |     |
| Type of organisation:    | Select                                                                    | Others, please specify:                          |                 |          |            |          |                             |     |
| Name of organisation:    | PERSATUAN ABC                                                             |                                                  |                 | *        |            |          |                             |     |
| Registration number:     | KPE/DG/TEST/123                                                           |                                                  |                 | *        |            |          |                             |     |
| Date of incorporation:   | 08/08/2018                                                                |                                                  | *               |          |            |          |                             |     |
| Address:                 | NO. 123 KG. ABC, JLN XYZ                                                  |                                                  |                 | *        |            |          |                             |     |
| Postcode:                | BG1234                                                                    | District:                                        | Select          | ¥        |            |          |                             |     |
| Telephone:               | 2XXXXXXX *                                                                | Fax:                                             |                 | •        | (p.i)      |          |                             | - 1 |
| Email address:           | PERSATUANABC@TEST.CC                                                      | М                                                | Name:           | Owne     | r/Principa | ai inves | tors Details (ij applicable | 2)  |
|                          |                                                                           |                                                  | Nationality:    | Brunei I | Darussalam | •        | Shares:                     |     |
|                          |                                                                           |                                                  | Citizenship:    | Brunei I | Darussalam |          |                             | T   |
|                          | Authorized Persor                                                         | nnel Registration Form                           |                 |          |            |          |                             |     |
| Name:                    | MUHAMMAD HAFIZ                                                            |                                                  |                 |          | Directo    | or Deta  | ils (if applicable)         |     |
| Brunei Identity Card No: | XX-XXXXXXXX                                                               |                                                  | Name:           |          |            |          |                             |     |
| User type:               | Select                                                                    |                                                  | Nationality:    | Brunei I | Darussalam | ۲        | Brunei Identity Card No:    |     |
|                          | * HR – User can access all 7 sectio<br>Admin – User can access all sectio | ns<br>ns, <b>except Section 4 - Employment</b> . | Appointed Date: |          |            |          |                             |     |
|                          |                                                                           |                                                  | Email:          |          |            |          |                             |     |
|                          |                                                                           |                                                  |                 |          |            |          |                             |     |
|                          |                                                                           |                                                  |                 |          |            |          |                             |     |

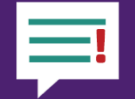

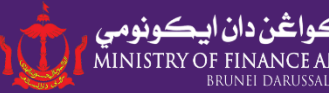

Mark as read Business <info@business.gov.bn> Tue 6/2/2018 2:40 PM Upon receiving email To: br@mofe.gov.bn notification. company/ Cc: BR Approval; businesses can only access **Business Reporting Portal to** report their data by the Action Items + G next working day. Setelah menerima emel makluman, pemilik syarikat / Your OBR Registration, perusahaan hanya akan dapat mengakses portal (ROC/ROBN Number : RC12345678 'Business Reporting' pada keesokon harinya. **Company Name KEMENTERIAN (TENAGA DAN TENAGA MANUSIA) DAN PERINDUSTRIAN** have been successfully approved. Date of Approved: 06/02/2018 14:40:09 Kindly wait 1-3 working days for your data to be available in Online Business Reporting.

\*\* Kindly note that this is an auto aenerated email, please do not reply to this email. If you need to contact us, please contact at br@mofe.gov.bn

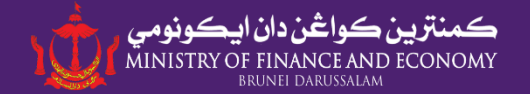

# How to Log in to Business Reporting Portal Cara 'Log in' ke Portal Laporan Perniagaan

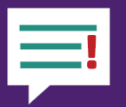

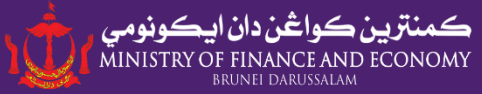

business<sup>BN</sup>

£

Text Size: A A A Bahasa Melayu

Search Q

Menu 📃

# Welcome to the Business Reporting

The Business Reporting is an initiative to streamline all business data collection from various government systems. This initiative is a collaboration between the Ministry of Energy, Manpower and Industry (MEMI) with the Department of Economic Planning and Development, E-Government National Centre and Darussalam Enterprise (DARe) with the support from the other Government agencies.

Through this initiative, all companies' information from various government systems will be channeled/linked into the Business Reporting and all companies in Brunei Darussalam will only be required to send their business data & performance report through the Business Reporting portal.

The portal can be accessible to companies 24hrs a day, 7 days a week.

We kindly seek your cooperation to read the Guidelines and FAQs before submitting any data in the Business Reporting Portal. We also advise and request your cooperation as employer/owner/director to complete the business information by your good self or your authorised employees. To avoid any misuse of your confidential company/business information, we strongly discourage use of third party/agent to do reporting on your behalf.

#### **Guidelines and FAQs**

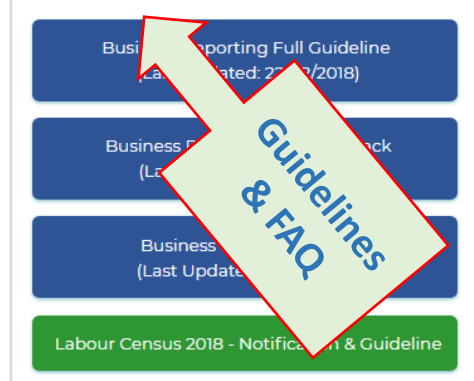

Thank you.

ROCBN

Enter Company / Business Name:

Kementerian Tenaga

Search COMPANY NAME

RC12345678 KEMENTERIAN TENAGA (TENAGA DAN TENAGA MANUSIA) DAN PERINDUSTRIAN

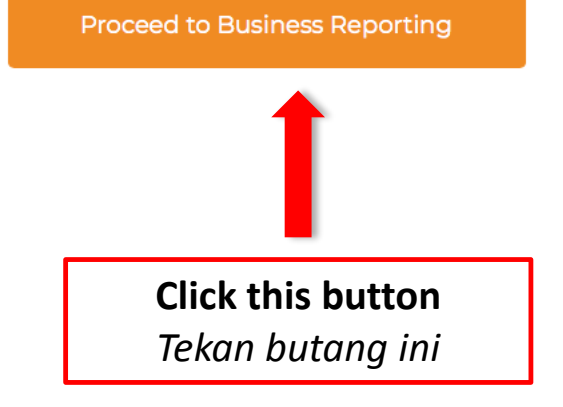

ڪمنټرين ڪواڅن دان ايڪونومي MINISTRY OF FINANCE AND ECONOMY BRUNEI DARUSSALAM

#### Note | Makluman:

After clicking the 'Proceed to Business Reporting' button, you will be directed to eDarussalam login page. Setelah menekan butang 'Proceed to Business Reporting'', awda akan diarahkan ke halaman login eDarussalam.

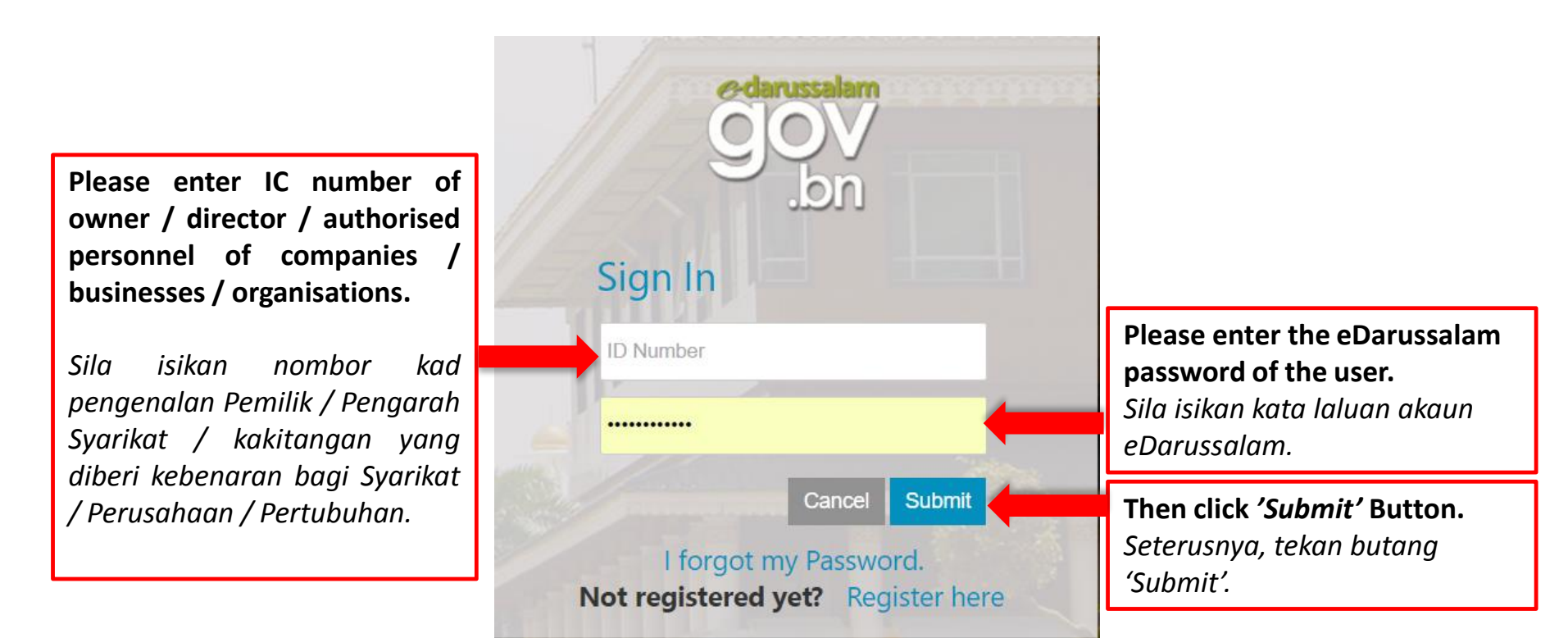

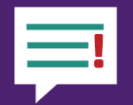

OWNERS OR DIRECTORS WITHOUT E-DARUSSALAM ACCOUNT PEMILIK ATAU PENGARAH SYARIKAT / PERUSAHAAN YANG BELUM MENDAFTAR AKAUN E-DARUSSALAM

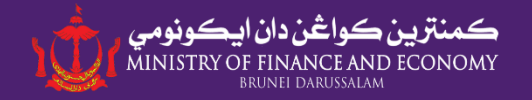

|   | gov                               |
|---|-----------------------------------|
|   | Sign In                           |
|   | ID Number                         |
|   | Password                          |
|   | Cancel Submit                     |
| 5 | Not registered yet? Register here |

Please click 'Register Here' to register Edarussalam account if the owner/shareholder do not have an e-Darussalam account.

Sila tekan butang 'Register here' untuk mendaftar akaun e-darussalam bagi Pemilik/Pengarah Syarikat/Perusahaan yang belum mempunyai akaun e-Darussalam.

|                                                            |                                                                                      | r bruner ( nbour e-obveniment ) obvenime  | nic bilectory   reedback   rAvg   Sitemap                                              |
|------------------------------------------------------------|--------------------------------------------------------------------------------------|-------------------------------------------|----------------------------------------------------------------------------------------|
| edarussalam<br>OOV<br>Jon                                  | 🗰 🕮 හි<br>Citizens Business Visito                                                   | rs Contact Us                             |                                                                                        |
| Register to e-Darussalam                                   | Account Registration                                                                 |                                           |                                                                                        |
| Change Password                                            | Personal Details                                                                     | _                                         | _                                                                                      |
| Forgot Password                                            | IC Number : *                                                                        | 0                                         |                                                                                        |
| Update User Profile                                        | Email Address : *                                                                    |                                           |                                                                                        |
|                                                            | Contact Details                                                                      |                                           |                                                                                        |
|                                                            | Home Phone Number :                                                                  | 0                                         |                                                                                        |
|                                                            | Hand Phone Number : *                                                                |                                           |                                                                                        |
|                                                            | Office Phone Number :                                                                | e                                         |                                                                                        |
|                                                            | Personal Question and Answer                                                         |                                           |                                                                                        |
|                                                            | The Personal Question will be prompted if y<br>before a new password is send to you. | ou forget your password. You will need to | give the answer provided here                                                          |
|                                                            | Key in your Question : *                                                             |                                           |                                                                                        |
|                                                            | Key in your Answer : *                                                               |                                           |                                                                                        |
|                                                            |                                                                                      |                                           | Cancel Clear Next                                                                      |
| est view using IE 7.0+ or Mozilla 3.0+ with minimum 1024 : | x 768 resolution.                                                                    | Copyright © 2016 Government o             | Term of Use   Privacy Policy   Disclaimer<br>f Brunei Darussalam. All Rights Reserved. |

Upon registration, user will need to activate their account at dedicated e-Darussalam counters.

Setelah pendaftaran dibuat, pengguna perlu mengaktifkan akaun E-Darussalam dikaunterkaunter e-Darussalam. 17

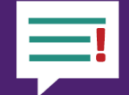

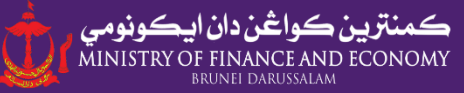

| DISTRICT              | ADDRESS                                                                                                    | CONTACT NUMBER  |
|-----------------------|----------------------------------------------------------------------------------------------------|-----------------|
|                       | <b>Department of Electrical Services Headquarters Building</b><br>Old Airport, Berakas, Bandar Seri Begawan, BB3510,<br>Brunei Darussalam.                                                                                                    | 2387000         |
|                       | <b>Department of Electrical Services</b><br>Bandar Branch<br>Bahagian Pengurusan Hasil,<br>Jalan Kianggeh, Bandar Seri Begawan, BS8610,<br>Brunei Darussalam.                                                                                  | 2225936         |
| Brunei-Muara District | <b>Business Support Center Brunei-Muara</b><br>1st Floor, Design & Technology Building,<br>Simpang 32-37, Kampung Anggerek Desa,<br>Bandar Seri Begawan, BB3713, Brunei Darussalam.                                                            | 2384830 Ext 101 |
|                       | Land Transport Department Headquarters<br>Beribi, Jalan Gadong, Bandar Seri Begawan, BE1110.                                                                                                    | 2451979/80/81   |
|                       | <b>Public Service Commission</b><br>1st Floor, Old Airport, Berakas, Bandar Seri Begawan, BB3510, Brunei<br>Darussalam.                                                                                                    | 2380459/2380460 |
|                       | <b>JobCentre Brunei</b><br>Former BINA Building,<br>KM8, Jalan Perindustrian Kampung Beribi,<br>Bandar Seri Begawan, BB3910,<br>Brunei Darussalam.                                                                                             | 8239933         |
|                       | Lands Department, Brunei Muara<br>Kaunter Penerimaan Permohonan,<br>Bahagian Pendaftaran,<br>Tingkat Bawah, Jabatan Tanah,<br>Kementerian Pembangunan,<br>Lapangan Terbang Lama,<br>Berakas, Bandar Seri Begawan, BB3510,<br>Brunei Darussalam | 2382863         |

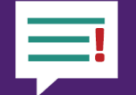

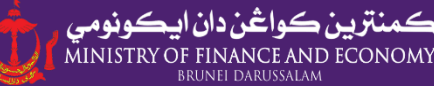

| Tutong District        | Department of Electrical Services<br>Tutong Branch<br>Jalan Bukit Bendera, Tutong, TA1341,<br>Brunei Darussalam.                                  | 4220760           |
|------------------------|----------------------------------------------------------------------------------------------------|-------------------|
|                        | Lands Department, Tutong<br>Kaunter Penerimaan Permohonan,<br>Peiabat Tanah Daerah Tutong.                                                        | 4221372           |
|                        | Tutong, TA1341, Brunei Darussalam.                                                                                                    |                   |
| Kuala Polait and Saria | <b>Department of Electrical Services</b><br>Belait Branch<br>Jalan Pandan 1, Kuala Belait, KA1931,<br>Brunei Darussalam.                          | 3340014 Ext 49    |
| Rudia Delait anu Seria | <b>Department of Electrical Services</b><br>Seria Branch<br>Jalan Lorong Tengah Seria, KB 1133,<br>Brunei Darussalam.                             | 3221344           |
|                        | <b>Business Support Centre Kuala Belait</b><br>Ground Level, Kuala Belait and Seria Municipal Board<br>Building, Kuala Belait, Brunei Darussalam, | 3330780           |
| Temburong District     | <b>Department of Electrical Services</b><br>Temburong Branch<br>Mukim Batu Apoi,<br>Temburong, BA 3551,<br>Brunei Darussalam.                     | 5222150 / 5222151 |

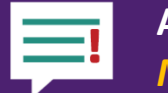

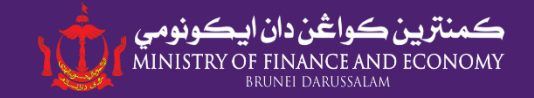

#### Q. What should I bring during e-Darussalam account confirmation?

S. Apakah yang perlu dibawa untuk mengaktifkan akaun E-Darussalam?

You are only required to bring and present your Identity Card to account activation operators at authorized counters.

Biskita hanya perlu membawa Kad Pengenalan ke kaunter pengaktifan akaun E-Darussalam.

**Q. Will I be provided with username and password automatically once I'm registered in e-Darussalam?** S. Adakah saya akan terus diberikan 'username' dan kata laluan selepas pengaktifan akaun e-Darussalam?

- **1. E-Darussalam username is you Identity Card number** *E-Darussalam 'username' adalah nombor kad pengenalan awda.*
- 2. Password will be sent to your email, upon activation. Kata laluan akan dihantar melalui emel setelah akaun diaktifkan.

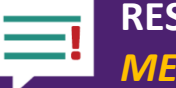

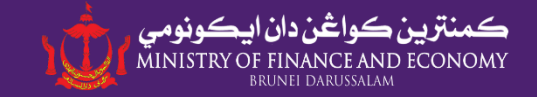

| 1.<br>OOV<br>Jon                                           |                                                                                               |
|------------------------------------------------------------|-----------------------------------------------------------------------------------------------|
| Sign In                                                    |                                                                                               |
| ID Number                                                  |                                                                                               |
|                                                            | Please click 'l forgot my password' to<br>reset your e-darussalam Account<br>Password         |
| I forgot my Password.<br>Not registered yet? Register here | Sila Tekan butang 'I forgot my password'<br>untuk menukar kata laluan akaun e-<br>darussalam. |

**2.** Call Darussalam Hotline at 123 to request to reset e-password Sila hubungi Talian Hotline Darussalam di talian 123 untuk menukar semula kata laluan

# BUSINESS REPORTING (BR) PROCESS | PROSES BUSINESS REPORTING (CARTA ALIRAN)

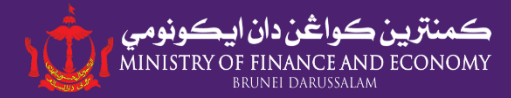

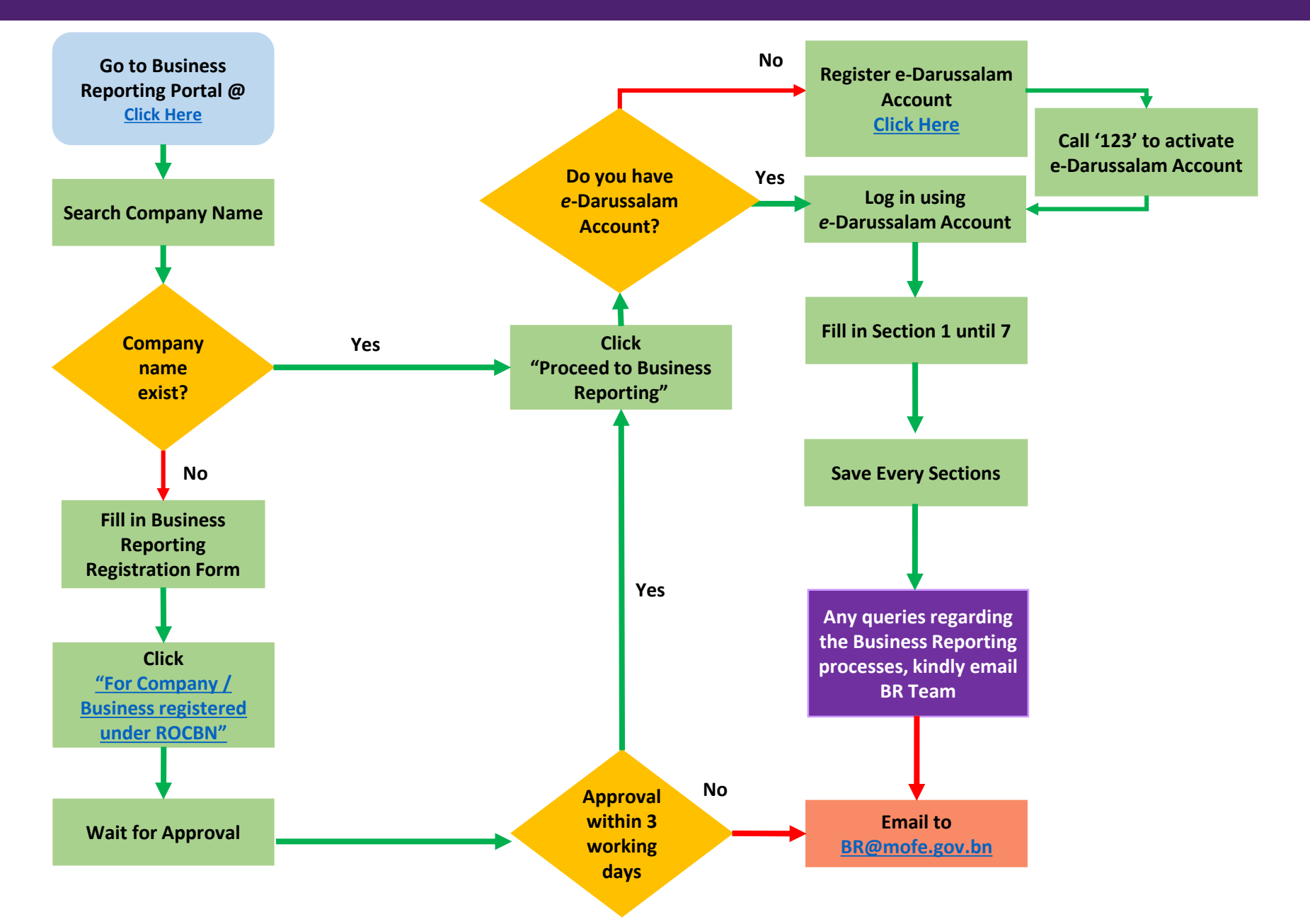

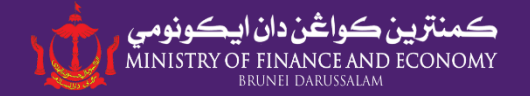

# Navigating the Sections in Business Reporting Portal Mengakses Seksyen-Seksyen di Portal Laporan Perniagaan

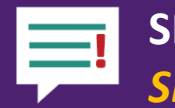

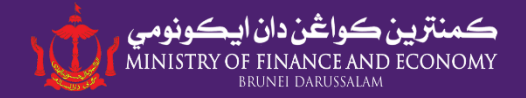

## **NAVIGATING SEVEN (7) SECTIONS**

SECTION 1 | COMPANY DETAILS / KETERANGAN SYARIKAT

SECTION 2 | BUSINESS INFORMATION / MAKLUMAT PERNIAGAAN

SECTION 3 | BUSINESS STATUS / STATUS PERNIAGAAN

SECTION 4 | EMPLOYMENT / PEKERJAAN

SECTION 5 | EXPENDITURE / PERBELANJAAN

SECTION 6 | REVENUE / HASIL PENDAPATAN

SECTION 7 | FOREIGN DIRECT INVESTMENTS / PELABURAN LANGSUNG ASING

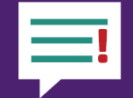

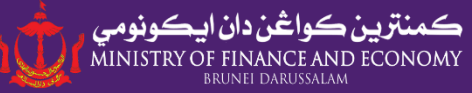

Once signed in successfully, users will see a list of available ROCBN / BR Registration numbers linked to their Smart Identification Card (IC)

Setelah proses daftar masuk, pengguna boleh melihat senarai nombor ROCBN/ Pendaftaran BR yang yang berkaitan dengan nombor kad pengenalan mereka

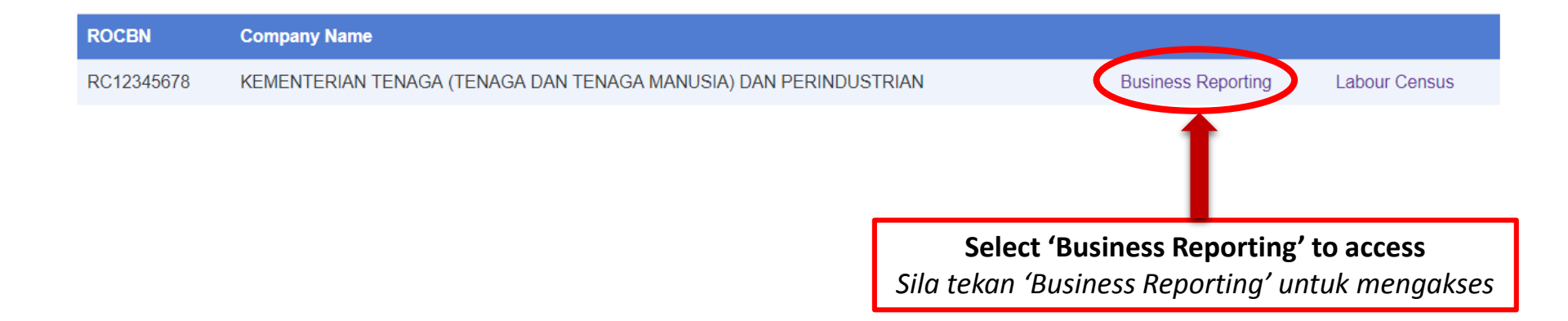

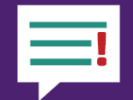

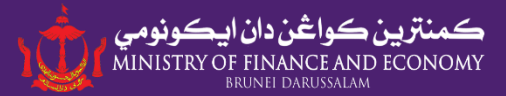

There are seven (7) sections in Business Reporting Portal. Click the following tabs to access different sections.

Terdapat tujuh (7) Bahagian di Portal Laporan Perniagaan.

Setiap bahagian akan dapat diakses dengan menekan tab-tab seperti tertera di bawah.

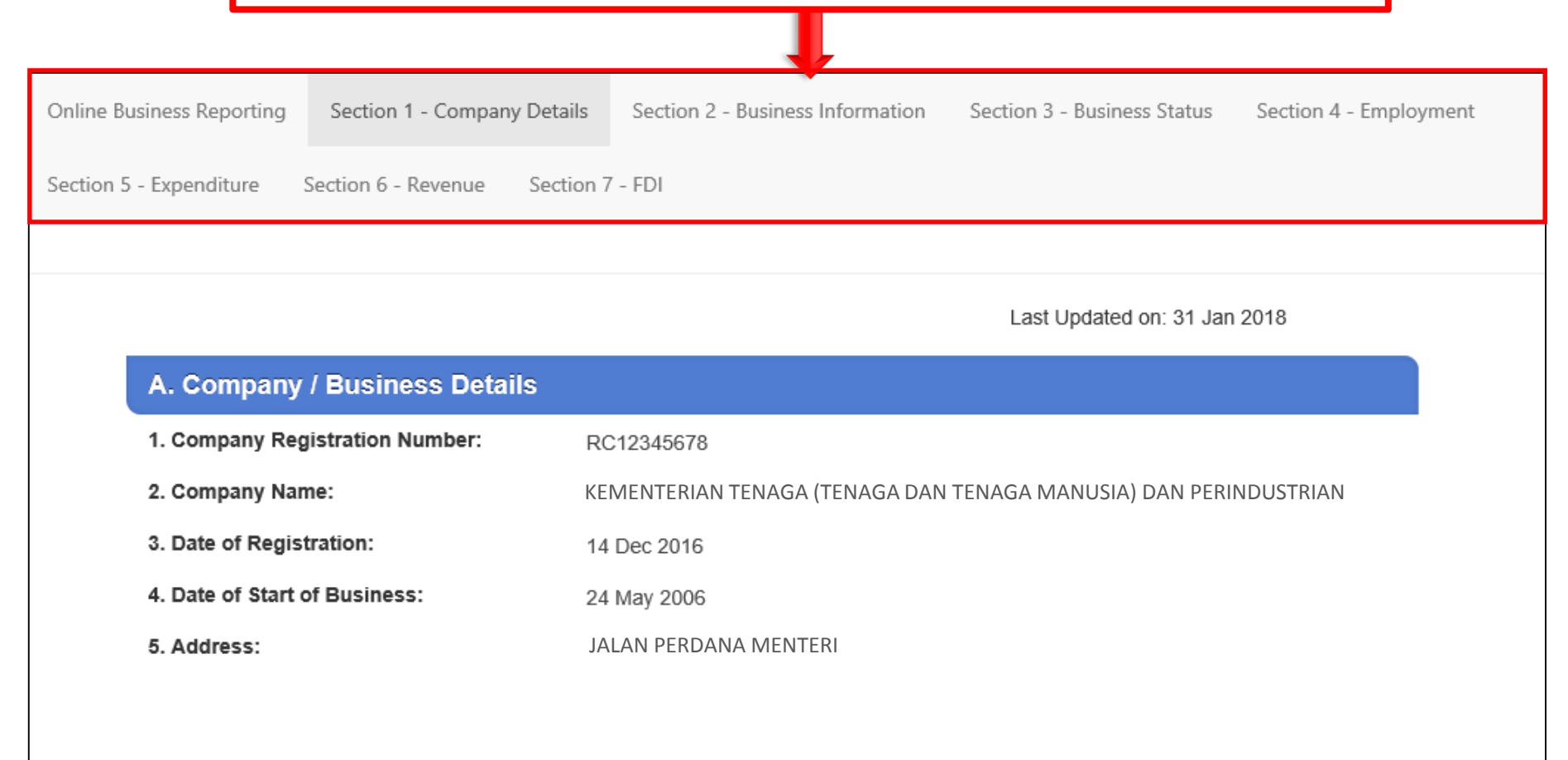

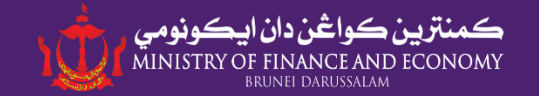

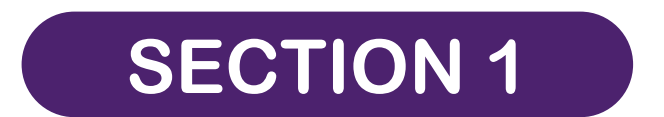

# Company Details | Keterangan Syarikat

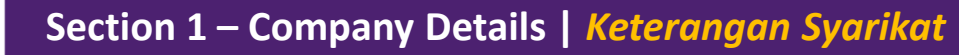

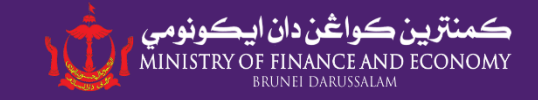

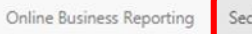

Section 1 - Company Details

Section 2 - Business Information Section 3 - Business Status Section 4 - Employment

Section 5 - Expenditure Section 6 - Revenue Section 7 - FDI

Last Updated on: 05 Sep 2018

| A. Company / Business Details   |                                                                 |
|---------------------------------|-----------------------------------------------------------------|
| 1. Company Registration Number: | RC12345678                                                      |
| 2. Company Name:                | KEMENTERIAN TENAGA (TENAGA DAN TENAGA MANUSIA) DAN PERINDUSTRI. |
| 3. Date of Registration:        | 14 Dec 2016                                                     |
| 4. Date of Start of Business:   | 02 Sep 2018                                                     |
| 5. Address:                     | JALAN PERDANA MENTERI                                           |

6. Postcode:

#### **B. Owner/Principal Investors Details**

| Country           | Name     | Nationality       | Shares |
|-------------------|----------|-------------------|--------|
| BRUNEI DARUSSALAM | Azmi     | BRUNEI DARUSSALAM | 500    |
| BRUNEI DARUSSALAM | Rashidah | BRUNEI DARUSSALAM | 11000  |

#### C. Director Details

| Name         | IC Number | Nationality                            | Appointed Date | Email |
|--------------|-----------|----------------------------------------|----------------|-------|
| Pauline Chan |           | BRUNEI DARUSSALAM                      | 14 Dec 2016    |       |
| Fazidah      |           | MALAYSIA                               | 01 Nov 2017    |       |
| Zafrina      |           | BRUNEI DARUSSALAM                      | 01 Nov 2017    |       |
| Nadia        |           | BRUNEI DARUSSALAM                      | 19 Feb 2018    |       |
| Fiz Min Ho   |           | KOREA, DEMOCRATIC PEOPLE'S REPUBLIC OF | 01 Nov 2017    |       |
| Mazrina      |           | BRUNEI DARUSSALAM                      | 18 Aug 2018    |       |

#### Data is retrieved from ROCBN's system.

Maklumat Syarikat / Perusahaan adalah diperolehi dari sistem ROCBN.

#### To amend, please update your details at ROCBN, Ministry of Finance and Economy.

Pengemaskinian maklumat di Seksyen 1 hanya dapat dibuat di ROCBN, Kementerian Kewangan dan Ekonomi.

#### Note/Makluman:

If there is still discrepancies (not as per ROCBN system) of information in this section, kindly screenshot and email it to br@mofe.gov.bn

Jika terdapat sebarang maklumat Syarikat/ Perusahaan awda yang tidak betul (tidak sama seperti yang tertera didalam sistem ROCBN), sila gambarkan dan emel ke br@mofe.gov.bn

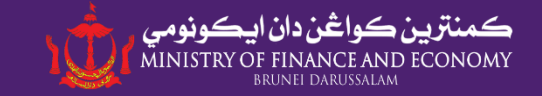

### How to assign authorized personnel for reporting? | Bagaimana untuk memberikan akses kepada orang lain?

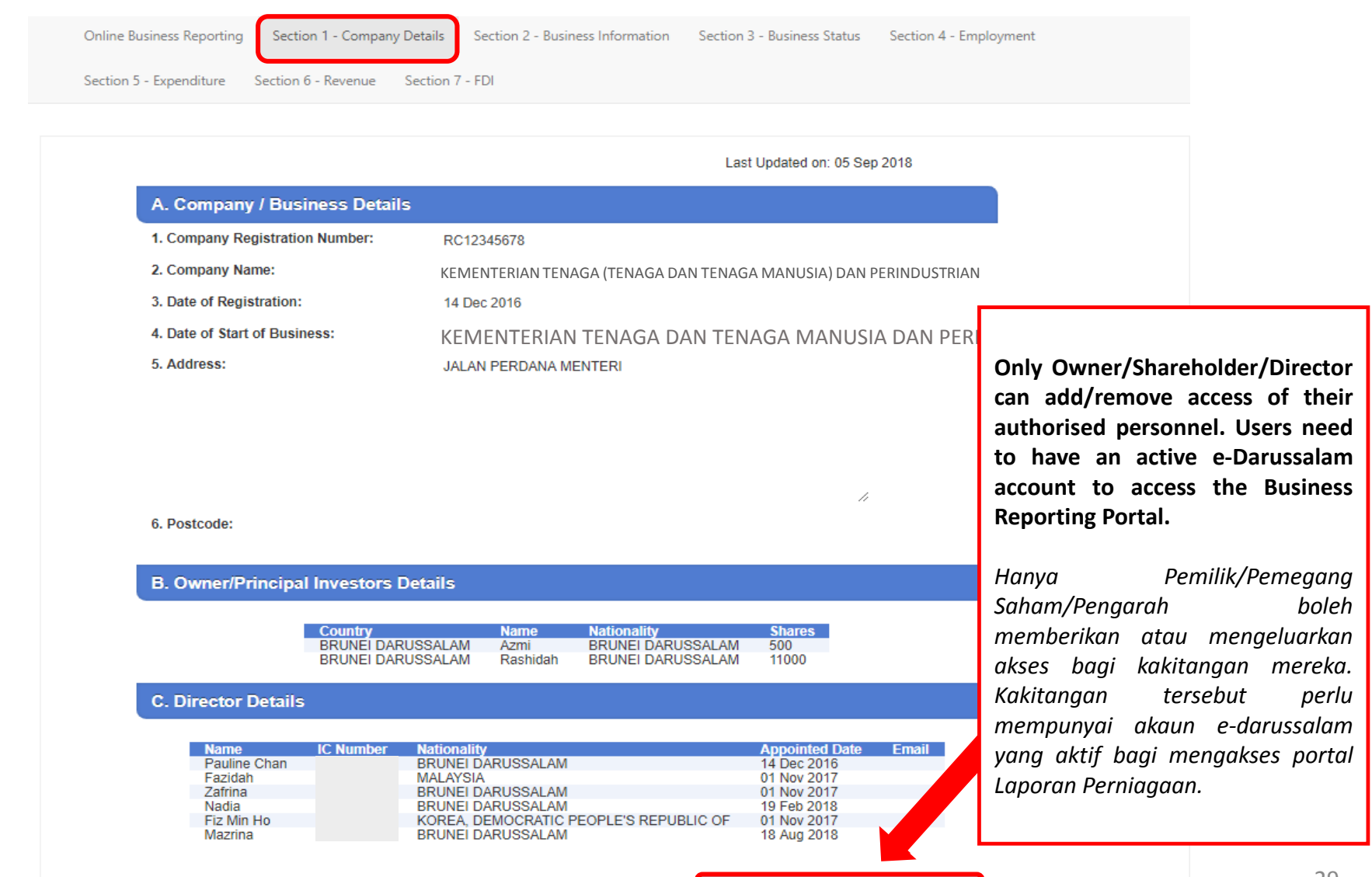

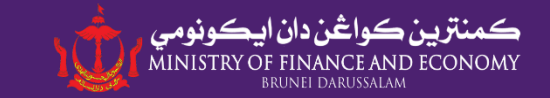

#### How to assign authorized personnel for reporting? | Bagaimana untuk memberikan akses kepada orang lain?

| IC_NUMBER NAME                                                                                     | ◆ Add User            | Click 'Add User' to add new<br>authorised personnel<br>Tekan butang "Add User" untuk<br>menambah pengguna baharu.                                                           |
|----------------------------------------------------------------------------------------------------|-----------------------|----------------------------------------------------------------------------------------------------|
| CLOSE                                                                                              |                       |                                                                                                    |
| New IC Assignment<br>IC Number:<br>**Please enter number only e.g. 00123456<br>Name                |                       | HR – User can access <u>all sections</u><br>HR – Pengguna diberikan akses pada<br>semua seksyen di 'Business<br>Reporting'.                                                 |
| User Type<br>Click 'Assign' to save the new                                                        | HR<br>ADMIN<br>ASSIGN | Admin – User can access all sections,<br><u>except section 4 (Employment)</u><br>Admin – Pengguna dapat mengakses<br>semua bahagian, kecuali Bahagian 4<br>(Tenaga Pekerja) |
| authorised personnel access to<br>Business Reporting                                               |                       |                                                                                                    |
| Tekan butang 'Assign' setelah<br>semua maklumat bagi<br>pengguna tambahan diisi untuk<br>disimpan. |                       | Note/Makluman:<br>Do not assign a user both HR and<br>Admin simultaneously as it will deny<br>the HR access to the user.<br>Sila pilih salah satu Jenis Pengguna<br>sahaja. |

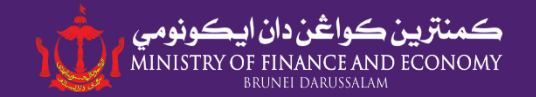

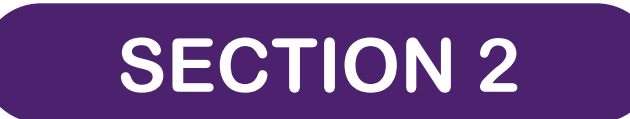

# **Business Information | Maklumat Perniagaan**

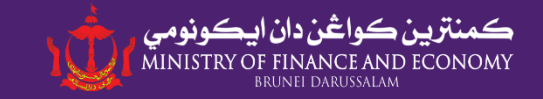

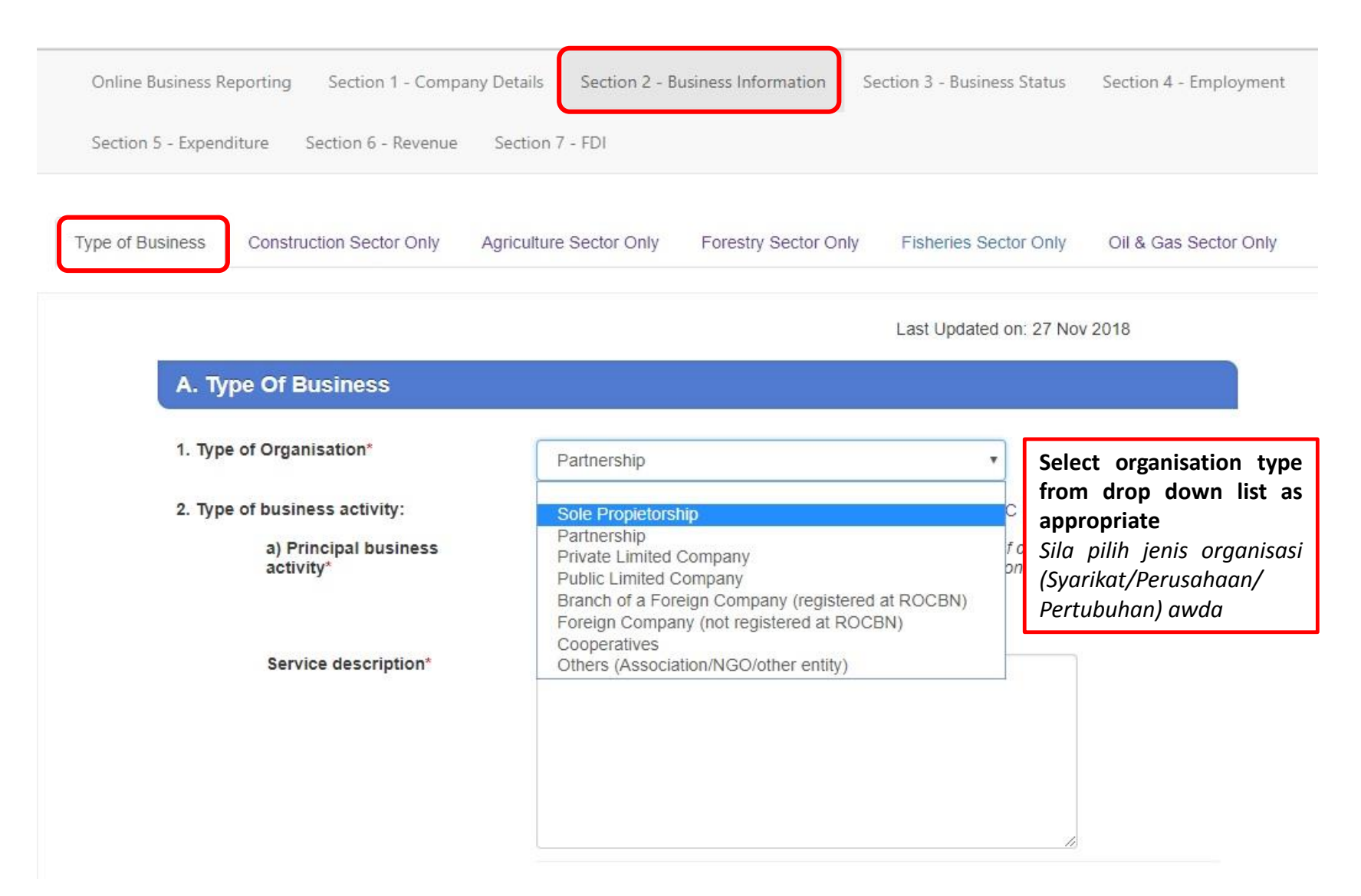

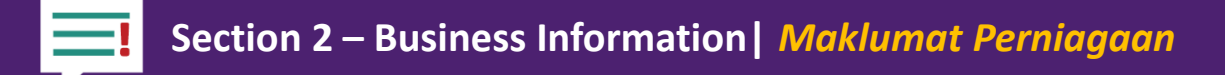

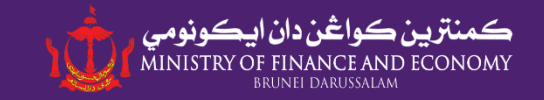

#### Brunei Darussalam Standard Industrial Classification (BDSIC) Code

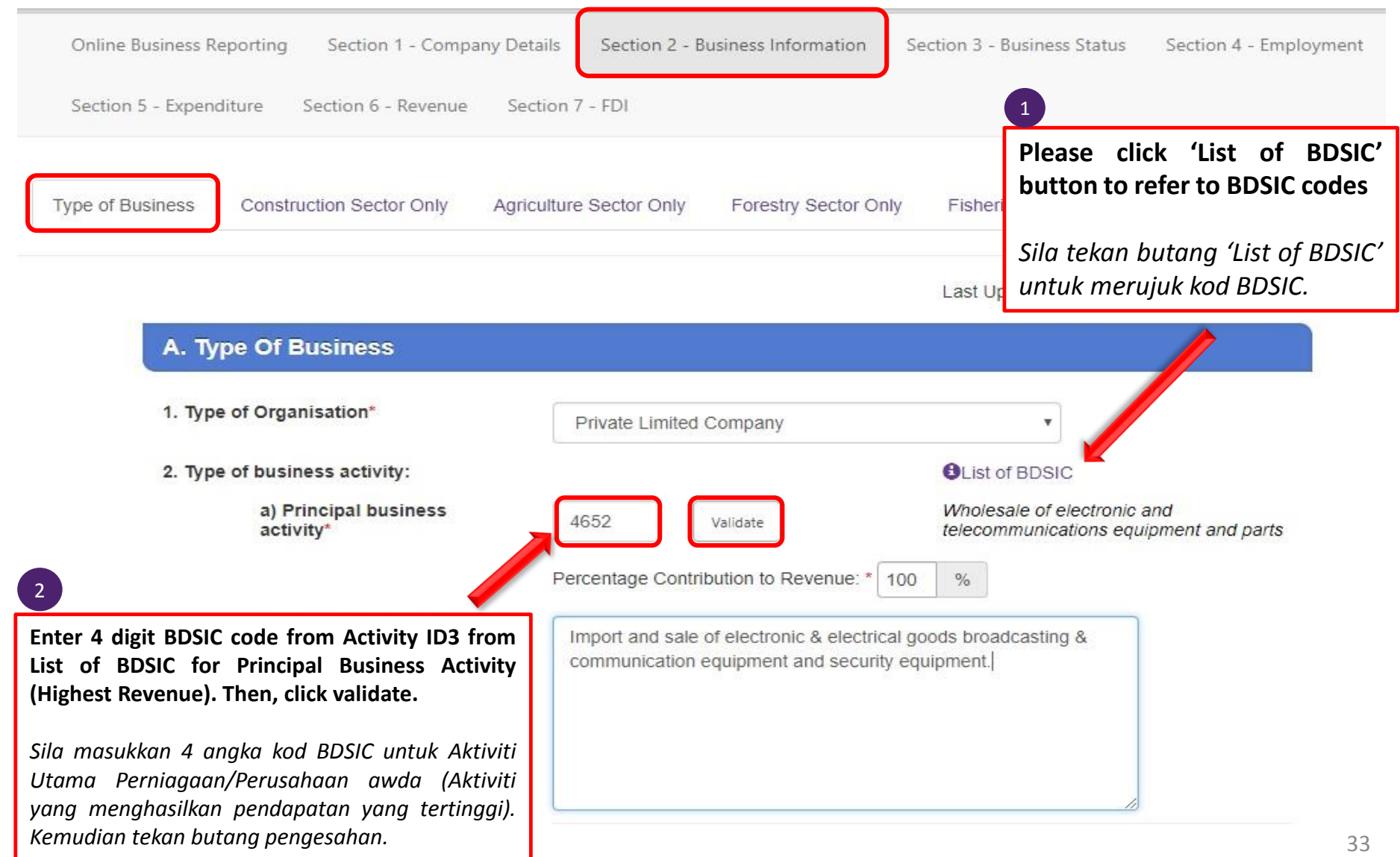

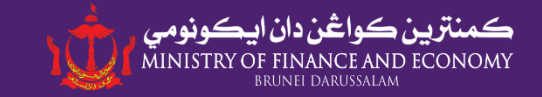

#### Brunei Darussalam Standard Industrial Classification (BDSIC) Code

| Industry<br>ID | Industry<br>Description                                                         | Activity<br>ID 1 | Activity Description 1                                            | Activity<br>ID 2 | Activity<br>Description 2                               | Activity<br>ID 3 | Activity<br>Description 3                                                         |
|----------------|---------------------------------------------------------------------------------|------------------|-------------------------------------------------------------------|------------------|---------------------------------------------------------|------------------|-----------------------------------------------------------------------------------|
| G              | WHOLESALE AND<br>RETAIL TRADE;<br>REPAIR OF MOTOR<br>VEHICLE AND<br>MOTORCYCLES | 46               | WHOLESALE TRADE,<br>EXCEPT OF MOTOR<br>VEHICLES AND<br>MOTORCYLES | 464              | Wholesale of<br>household goods                         | 4649             | Wholesale of other<br>household goods                                             |
| G              | WHOLESALE AND<br>RETAIL TRADE;<br>REPAIR OF MOTOR<br>VEHICLE AND<br>MOTORCYCLES | 46               | WHOLESALE TRADE,<br>EXCEPT OF MOTOR<br>VEHICLES AND<br>MOTORCYLES | 465              | Wholesale of<br>machinery,<br>equipment and<br>supplies | 4651             | Wholesale of<br>computers,<br>computer<br>peripheral<br>equipment and<br>software |
| G              | WHOLESALE AND<br>RETAIL TRADE;<br>REPAIR OF MOTOR<br>VEHICLE AND<br>MOTORCYCLES | 46               | WHOLESALE TRADE,<br>EXCEPT OF MOTOR<br>VEHICLES AND<br>MOTORCYLES | 465              | Wholesale of<br>machinery,<br>equipment and<br>supplies | 4652             | Wholesale of<br>electronic and<br>telecommunications<br>equipment and<br>parts    |
| G              | WHOLESALE AND<br>RETAIL TRADE;<br>REPAIR OF MOTOR<br>VEHICLE AND<br>MOTORCYCLES | 46               | WHOLESALE TRADE,<br>EXCEPT OF MOTOR<br>VEHICLES AND<br>MOTORCYLES | 465              | Wholesale of<br>machinery,<br>equipment and<br>supplies | 4653             | Wholesale of<br>agricultural<br>machinery,<br>equipment and<br>supplies           |
| G              | WHOLESALE AND<br>RETAIL TRADE;<br>REPAIR OF MOTOR<br>VEHICLE AND<br>MOTORCYCLES | 46               | WHOLESALE TRADE,<br>EXCEPT OF MOTOR<br>VEHICLES AND<br>MOTORCYLES | 465              | Wholesale of<br>machinery,<br>equipment and<br>supplies | 4659             | Wholesale of other<br>machinery and<br>equipment                                  |
| G              | WHOLESALE AND<br>RETAIL TRADE;<br>REPAIR OF MOTOR<br>VEHICLE AND<br>MOTORCYCLES | 46               | WHOLESALE TRADE,<br>EXCEPT OF MOTOR<br>VEHICLES AND<br>MOTORCYLES | 466              | Other specialized wholesale                             | 4661             | Wholesale of solid,<br>liquid and gaseous<br>fuels and related<br>products        |

Please use the **4 digit BDSIC code** which corresponds to the company's activity.

SECTION 2 – BUSINESS INFORMATION | MAKLUMAT PERNIAGAAN

Type of Business | Jenis Perniagaan

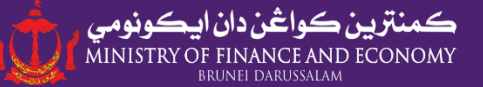

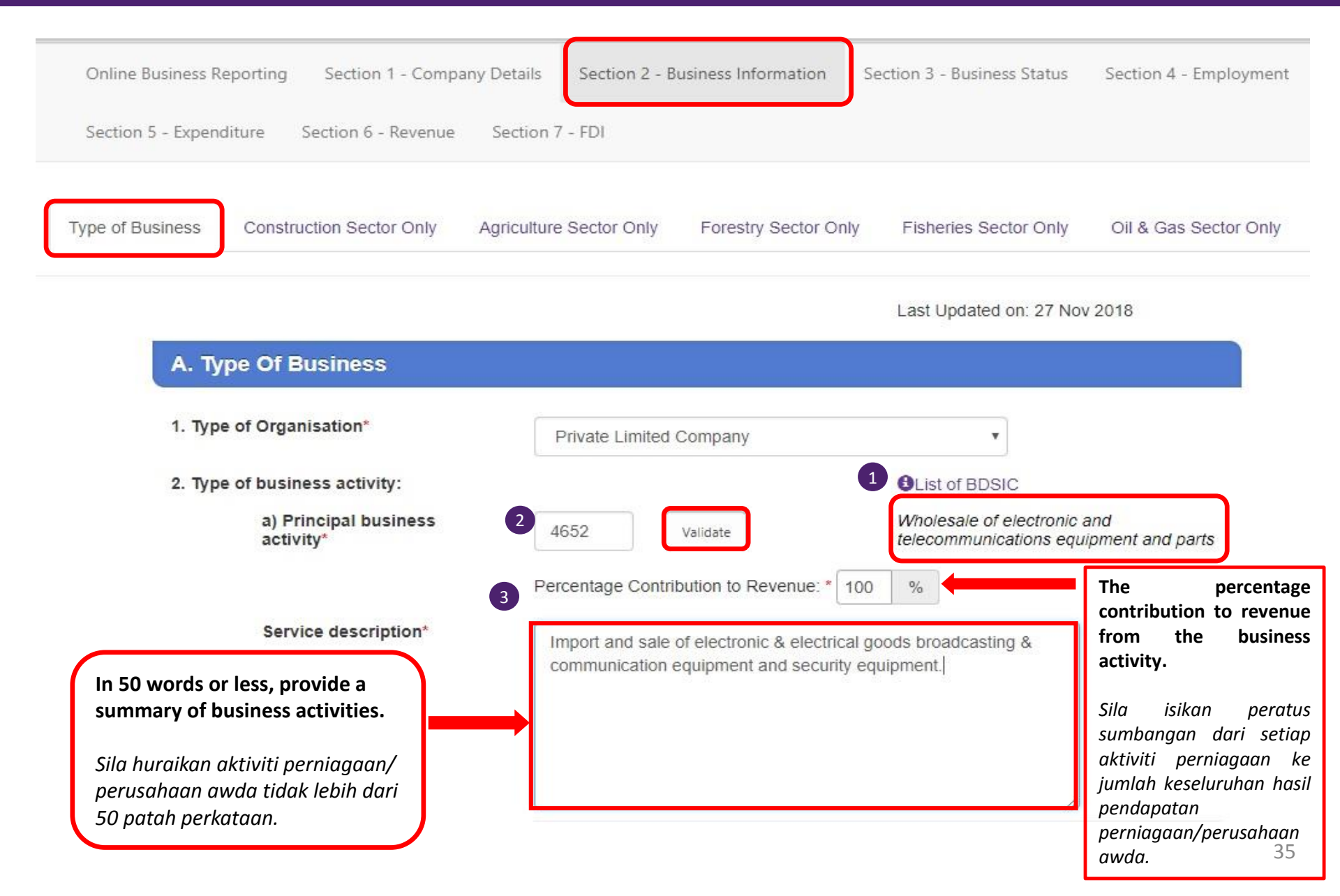

| 1. Type of Organisation*                                                                                                    | Private Limited Company                                                                                                    | Click this button to refer to BDSIC codes                                                                                    |
|----------------------------------------------------------------------------------------------------|----------------------------------------------------------------------------------------------------|----------------------------------------------------------------------------------------------------|
| 2. Type of business activity:<br>a) Principal business<br>activity*                                                                                                    | 4652       Validate         Wholesale of electronic telecommunications equilibrium                                                                            | Tekan butang 'List of<br>a BDSIC' untuk merujuk<br><sup>iij</sup> kod BDSIC.                                                 |
| Service description*                                                                                                    | Percentage Contribution to Revenue: * 80 %<br>Import and sale of electronic & electrical goods broadcasting & communication equipment and security equipment. |                                                                                                    |
| 4<br>b) Other business activity 1                                                                                                    | 4220 Validate Construction of utility pr                                                                                                    | ojects                                                                                                    |
| Enter BDSIC code for any other<br>Business Activity. Then, click<br>'validate'<br>Sila masukkan 4 angka kod BDSIC bagi<br>aktiviti perniagaan/perusahaan awda<br>yang lain. Kemudian, sila tekan | Percentage Contribution to Revenue: 20 % Project Management, construction services, etc. Sila isikan persetap al keseluruhan perniagaan/                      | tage contribution to<br>m the sector.<br>eratus sumbangan dari<br>ktiviti ke jumlah<br>hasil pendapatan<br>'perusahaan awda. |
| butang pengesahan.                                                                                                    |                                                                                                    | 36                                                                                                    |
SECTION 2 – BUSINESS INFORMATION | MAKLUMAT PERNIAGAAN

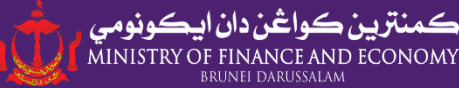

| 4. Is your Organisation involve<br>Halal related business activity                          | ed in Yes                    | ¥             | If there are any branche                                                                                                    |
|---------------------------------------------------------------------------------------------|------------------------------|---------------|----------------------------------------------------------------------------------------------------|
| 5. Branches:                                                                                |                              |               | •Add Branches<br>Add Branches<br>Add Branches<br>Click the '+ Add/Updat<br>Branches' button.<br>Jika Syarikat/Perusahad<br>mempunyai cawangan, si<br>talam butang (LAdd (Lada |
| 6. Company subsidiaries:                                                                    | CLOSE                        |               | Branches'                                                                                                    |
|                                                                                             | 1. Branch Name:*             |               |                                                                                                    |
| 7. Investment Abroad*<br>Does this company/business invest<br>8. Foreign Direct Investment* | 2. Address:*                 | ☐ Main Branch | Kindly enter company/businesses<br>branches information in this pop-up<br>form.                                                                                               |
| 9. Franchise Activities*<br>Does this company/business involv<br>franchise activities?      |                              |               | Sila isikan maklumat mengenai<br>cawangan Syarikat/Perusahaan awda                                                                                                    |
| 10. International Services*<br>Does this company provide/receive                            | 3. Started Date:*            |               | di dalam borang yang tertera                                                                                                    |
| to/from Brunei Darussalam?                                                                  | 4. No.of workers:*           |               |                                                                                                    |
| 11. Certifications attained:                                                                | 5. Contribution to revenue:* | %             |                                                                                                    |
|                                                                                             |                              | ADD/UPDATE    |                                                                                                    |

=!

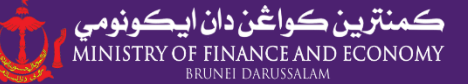

If there is any company subsidiaries, please click 'Add/Update the 6. Company subsidiaries: Subsidiaries' button. CAdd Company Subsidiaries Jika awda mempunyai anak-anak syarikat, sila tekan butang 'Add/Update Subsidiaries' 7. Investment Abroad\* Does this company/business invest abroad? CLOSE 8. Foreign Direct Investment\* 9. Franchise Activities\* 1. Company Registration No:\* Does this company/business involve in any franchise activities? 2. Company Name:\* 10. International Services\* Does this company provide/receive services to/from Brunei Darussalam? ADD/UPDATE 11. Certifications attained: Add Certificate Info Kindly fill in the list of company subsidiaries in this pop up form Sila isikan maklumat mengenai anak-anak syarikat awda di dalam borang yang tertera.

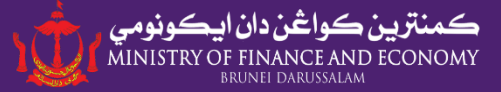

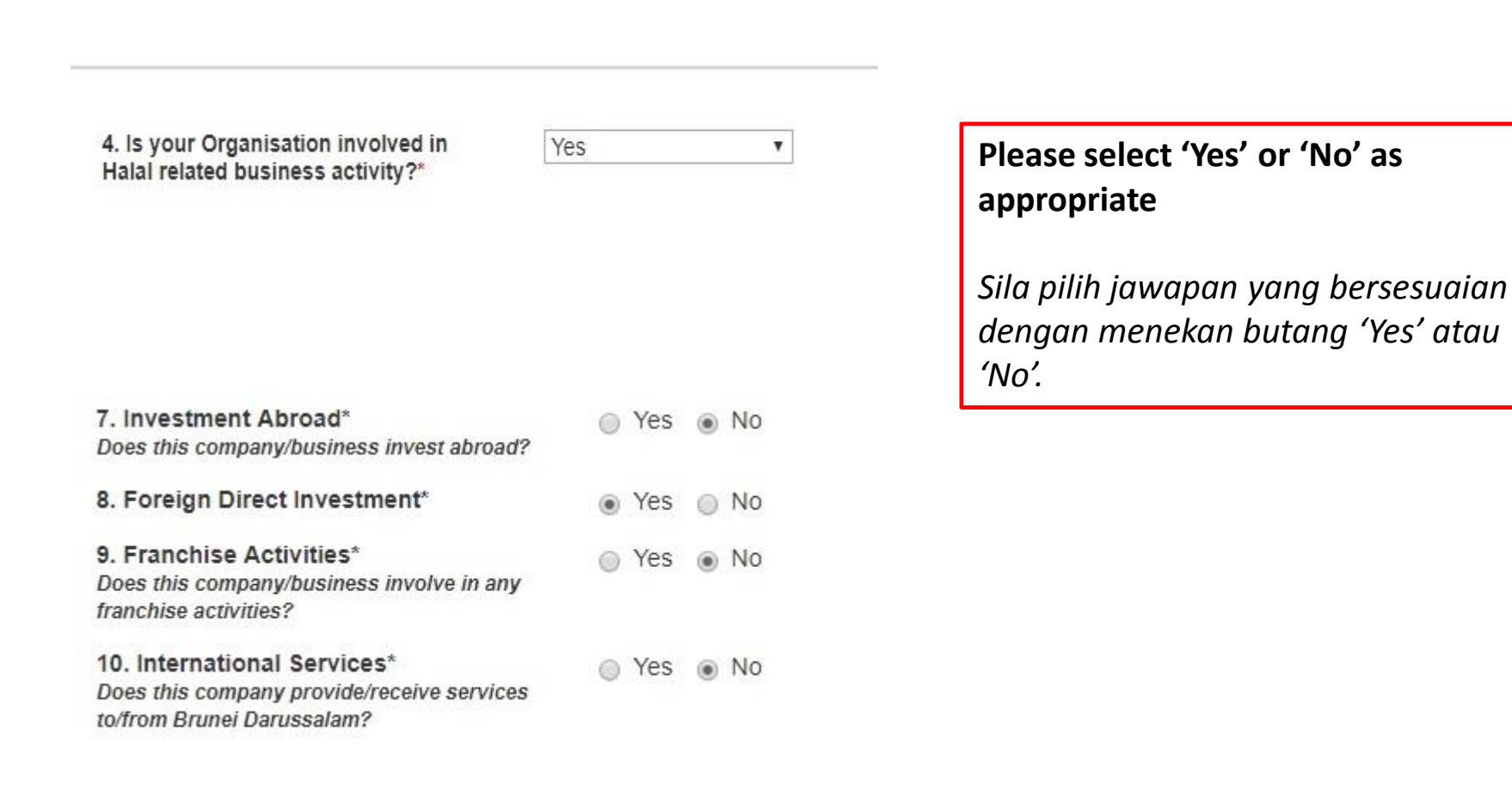

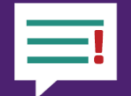

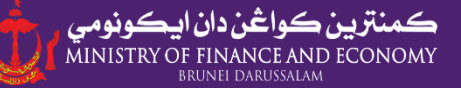

| 11. Certifications attained:                                                | Enter details of certificates that the company ha<br>e.g. ISO, Halal etc. by clicking 'Add/Update<br>Certificate'.<br>Sila kemas kini maklumat sijil-sijil yang dipera<br>Syarikat/Perusahaan seperti sijil 'ISO', sijil Halal<br>sebagainya dengan menekan butang 'Add/Up<br>Certificate'. | as<br>olehi<br>dan<br>odate |
|-----------------------------------------------------------------------------|----------------------------------------------------------------------------------------------------|-----------------------------|
| Kindly fill in the details                                                  | CLOSE                                                                                                    |                             |
| in this pop up form.                                                        | 1. Certificate Title:                                                                                                    |                             |
| Sila isikan maklumat sijil-<br>sijil yang diperolehi<br>Svarikat/Perusahaan | 2. Certification Reference Number:                                                                                                    |                             |
| didalam borang yang<br>tertera.                                             | 3. Certification Issue Date:                                                                                                    |                             |
|                                                                             | 4. Certificate Expiry Date:                                                                                                    |                             |
|                                                                             |                                                                                                    | ADD/UPDATE                  |

SECTION 2 – BUSINESS INFORMATION | MAKLUMAT PERNIAGAAN Contact Person | Nama dan Nombor yang mudah dihubungi

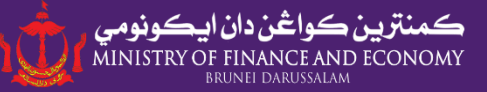

| B. Contact F   | Person                                                                            |                                                                        |               |                                     |                                                                                            |
|----------------|-----------------------------------------------------------------------------------|------------------------------------------------------------------------|---------------|-------------------------------------|--------------------------------------------------------------------------------------------|
|                |                                                                                   |                                                                        |               | OAdd Con                            | ntact Person                                                                               |
|                | Contact Person                                                                    | Office Number                                                          | Mobile Number | Fax Number                          | Email                                                                                      |
| Edit Delete    | Siti Noraminah                                                                    | 2336295                                                                | 8999999       | 2384488                             | br@memi.gov.bn                                                                             |
| Field is manda | atory                                                                             |                                                                        |               |                                     |                                                                                            |
| SAVE           | B. Contact Perso                                                                  | on                                                                     |               | Note:                               |                                                                                            |
|                | 1. Contact Person*                                                                |                                                                        |               | • Kin<br>• Do                       | idly fill in all fields.<br>not leave any fields e                                         |
|                | 2. Telephone Number<br>a) Office N<br>(Enter 7 dig.<br>b) Mobile<br>(Enter 7 dig. | ::<br>lumber*<br>it no: 2/3/4/5xxxxxx)<br>Number*<br>it no: 7/8xxxxxx) |               | / b<br>• For<br>put<br>• On<br>allo | lank.<br>r non-relevant fields, k<br>t "0".<br>ly one telephone num<br>owed in each field. |
|                | c) Fax Nur<br>3. Email*                                                           | nber                                                                   | 2             | Maklu<br>• Silo                     | <b>man:</b><br>a isikan semua butiran<br>a isi "0" hagi mang ya                            |
|                | 4. Website                                                                        |                                                                        |               | tide                                | ak bekernaan.<br>nya satu nombor telet                                                     |
|                | * Field is mandatory                                                              |                                                                        |               | sał<br>kot                          | haja dibenarkan bagi s<br>tak.                                                             |
|                | SAVE                                                                              |                                                                        |               |                                     |                                                                                            |

SECTION 2 – BUSINESS INFORMATION | MAKLUMAT PERNIAGAAN For Companies/Businesses in Construction/ Agriculture/ Forestry/ Fisheries Sector Bagi Syarikat/Perusahaan dalam Sektor Pembinaan/Pertanian/Perhutanan / Perikanan Section 1 - Company Details Section 2 - Business Information Online Business Reporting Section 3 - Business Status Section 4 - Employment Section 5 - Expenditure Section 6 - Revenue Section 7 - FDI Type of Business Construction Sector Only Agriculture Sector Only Forestry Sector Only Fisheries Sector Only Oil & Gas Sector Only Fill in additional sections if company is involved in the above sectors. Sila isikan bahagian tambahan yang lain jika Syarikat/Perusahaan awda berkaitan dengan sektor yang dinyatakan di atas. 1. Type of Organisation\* Private Limited Company 2. Type of business activity: BList of BDSIC a) Principal business Wholesale of electronic and 4652 Validate telecommunications equipment and parts activity\* Percentage Contribution to Revenue: \* 100 % Service description\* Import and sale of electronic & electrical goods broadcasting & communication equipment and security equipment.

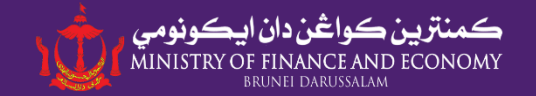

# **SECTION 3**

## Business Status | Status Perniagaan

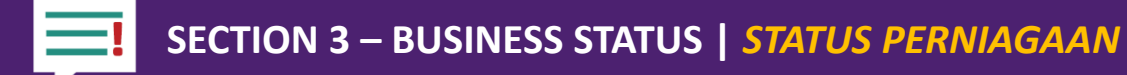

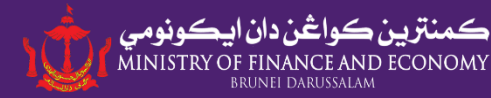

| Online Business Reporting Section 1 - Company                                 | Details Section 2 - Business Information                                                  | Section 3 - Business Status      | Section 4 - Employment                |
|-------------------------------------------------------------------------------|-------------------------------------------------------------------------------------------|----------------------------------|---------------------------------------|
| Section 5 - Expenditure Section 6 - Revenue                                   | Section 7 - FDI                                                                           |                                  |                                       |
| Status Completed Project                                                      |                                                                                           |                                  |                                       |
| <ol> <li>Activity status</li> <li>Date operating / start operation</li> </ol> | Active but do not have economic active<br>Active and have economic activity<br>Not active | ity Please cho<br>business a     | oose your current<br>activity status. |
| 3. Name of appointed accountants' firm, if any                                | nil                                                                                       | Sila pilih<br>perniagaa<br>awda. | status akiviti<br>n/perusahaan        |
|                                                                               | SAVE                                                                                      |                                  |                                       |

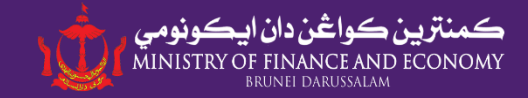

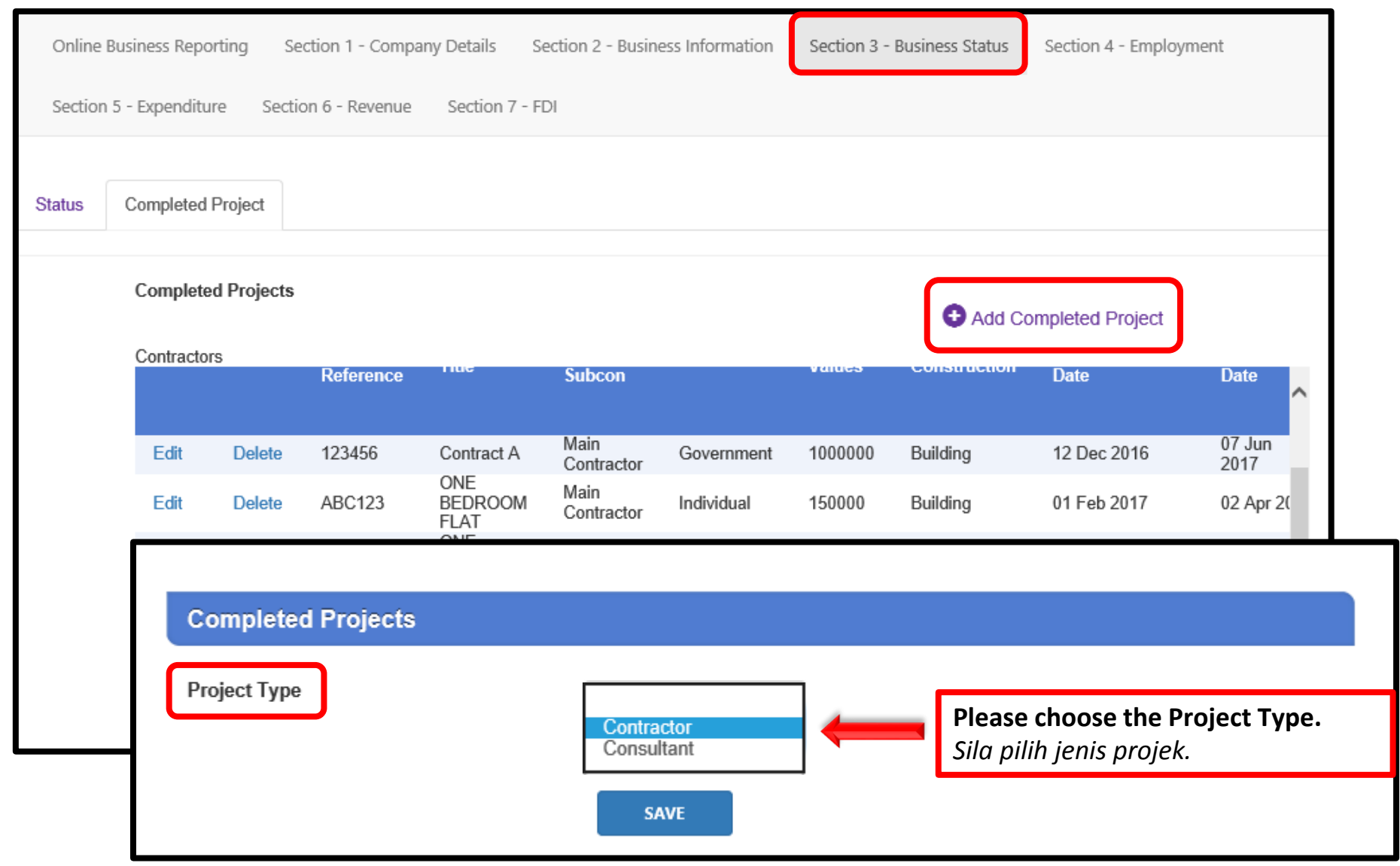

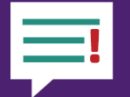

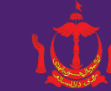

**ڪمنټزين ڪواڅن دان ايڪونومي** MINISTRY OF FINANCE AND ECONOMY BRUNEL DARUSSALAM

| Completed Projects              |              |   |                                     |
|---------------------------------|--------------|---|-------------------------------------|
| Project Type                    | Contractor 🗸 | 1 |                                     |
| 1. No. / Contract Reference     |              | ٦ |                                     |
| 2. Project Title                |              | ו |                                     |
| 2.1. Type of Contractor         |              |   |                                     |
| 2.2. Type of Projects           | Duilding     | 0 | Building – Housing, Commercial,     |
| 3. Client                       | Civil        |   | Drainage                            |
| 4. Project Value (\$)           |              |   |                                     |
| 5. Project Commencement Date    |              |   |                                     |
| 6. Project Completion Date      |              |   |                                     |
| 7. Total No. of Days            | 0            | 0 | Commencement Date + Completion Date |
| 8. No. of Workers               |              |   |                                     |
| 9. No. of Working Hours per day |              |   |                                     |

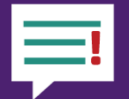

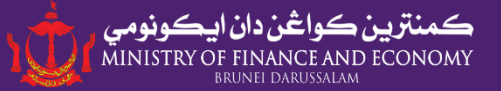

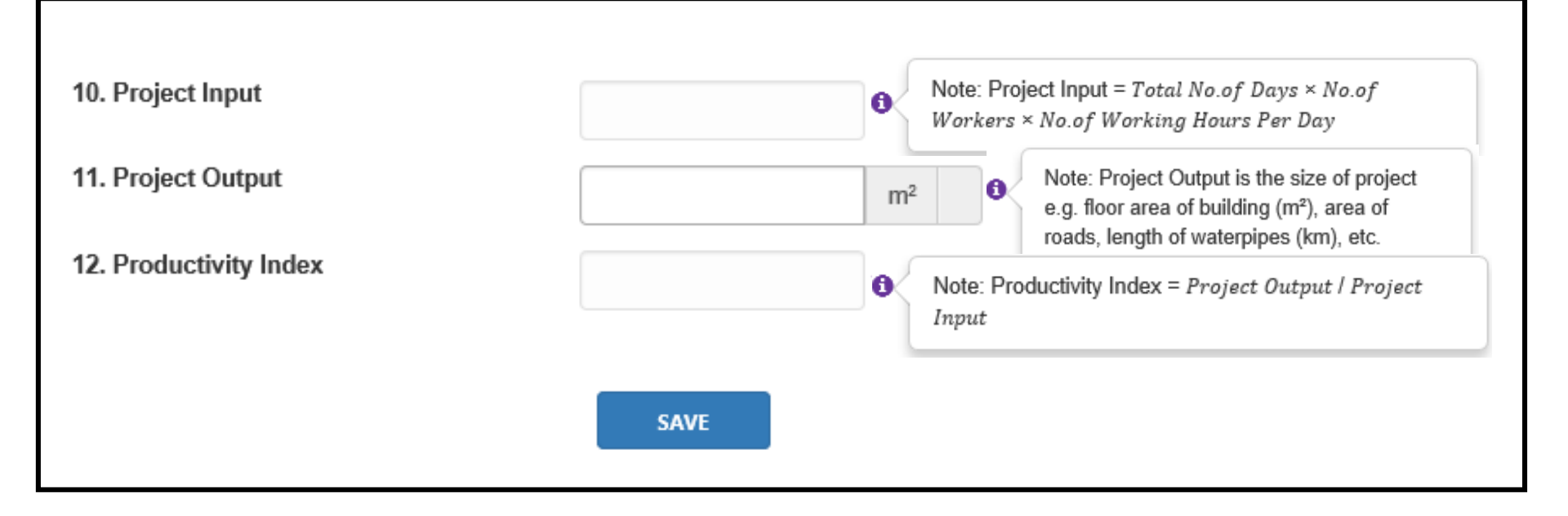

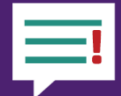

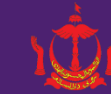

ڪمنټرين ڪواڅن دان ايڪونومي MINISTRY OF FINANCE AND ECONOMY BRUNEI DARUSSALAM

| Completed Projects          |                                       |
|-----------------------------|---------------------------------------|
| Project Type                | Consultant 🔹                          |
| 1. No. / Contract Reference |                                       |
| 2. Project Title            |                                       |
| 3. Client                   | · · · · · · · · · · · · · · · · · · · |
| 4. Project Value (\$)       |                                       |
| 4.1. % Fees                 |                                       |
| 5. Appointment Date         |                                       |
| 6. Project Completion Date  |                                       |
|                             |                                       |
|                             | SAVE                                  |

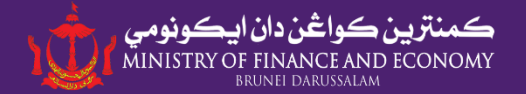

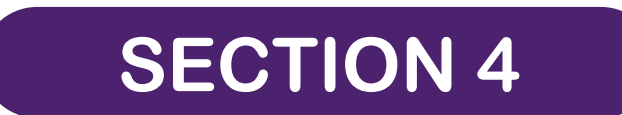

## Employment | Pekerjaan

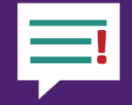

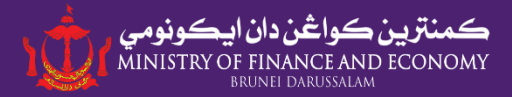

## **NOTA: SECTION 4** will only be accessible to authorized personnel assigned as "HR" **Seksyen 4** ini hanya dapat diakses oleh pengguna yang diberikan akses "HR"

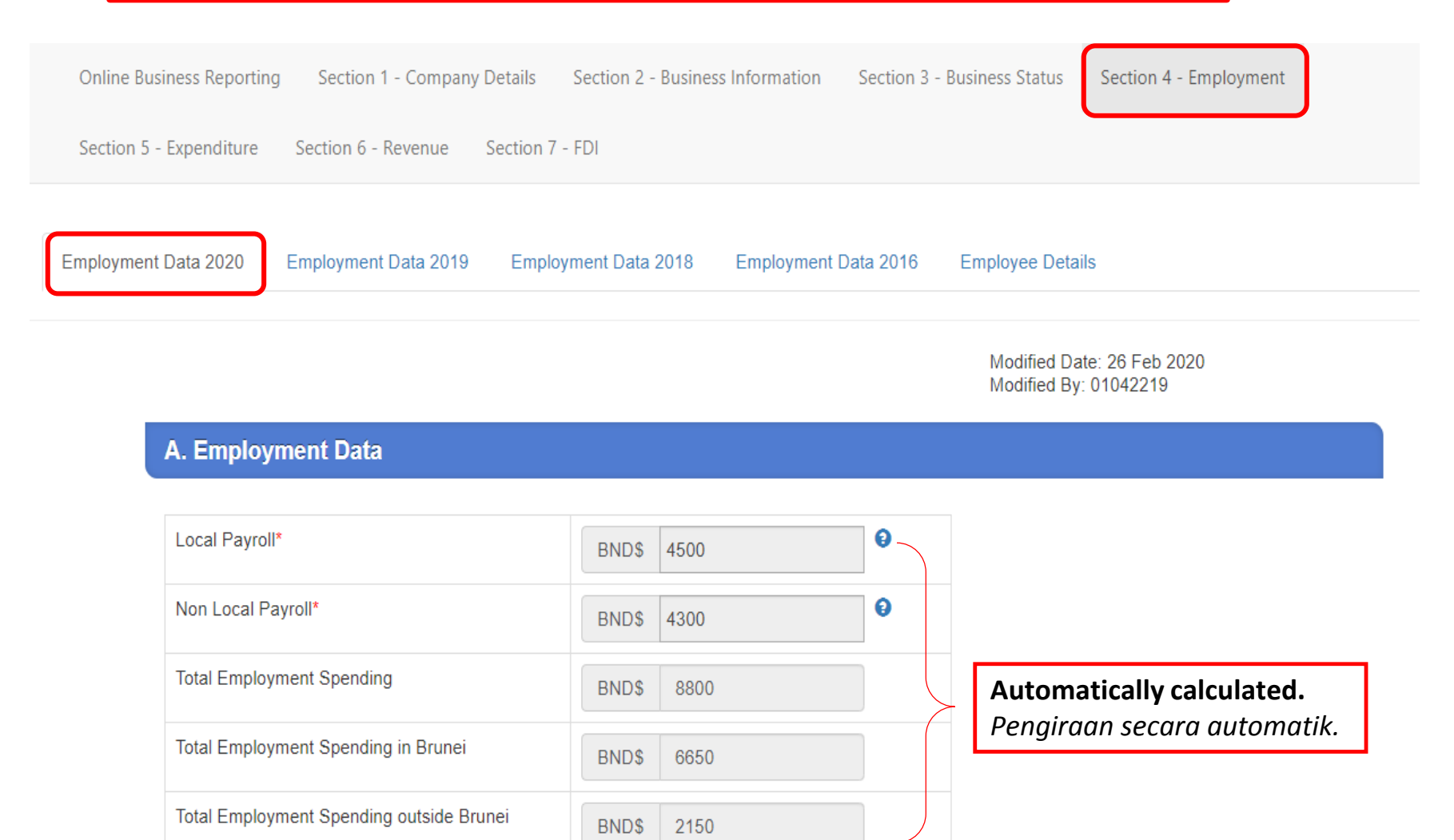

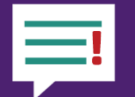

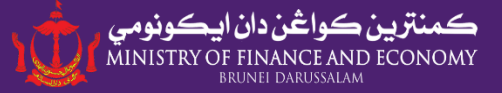

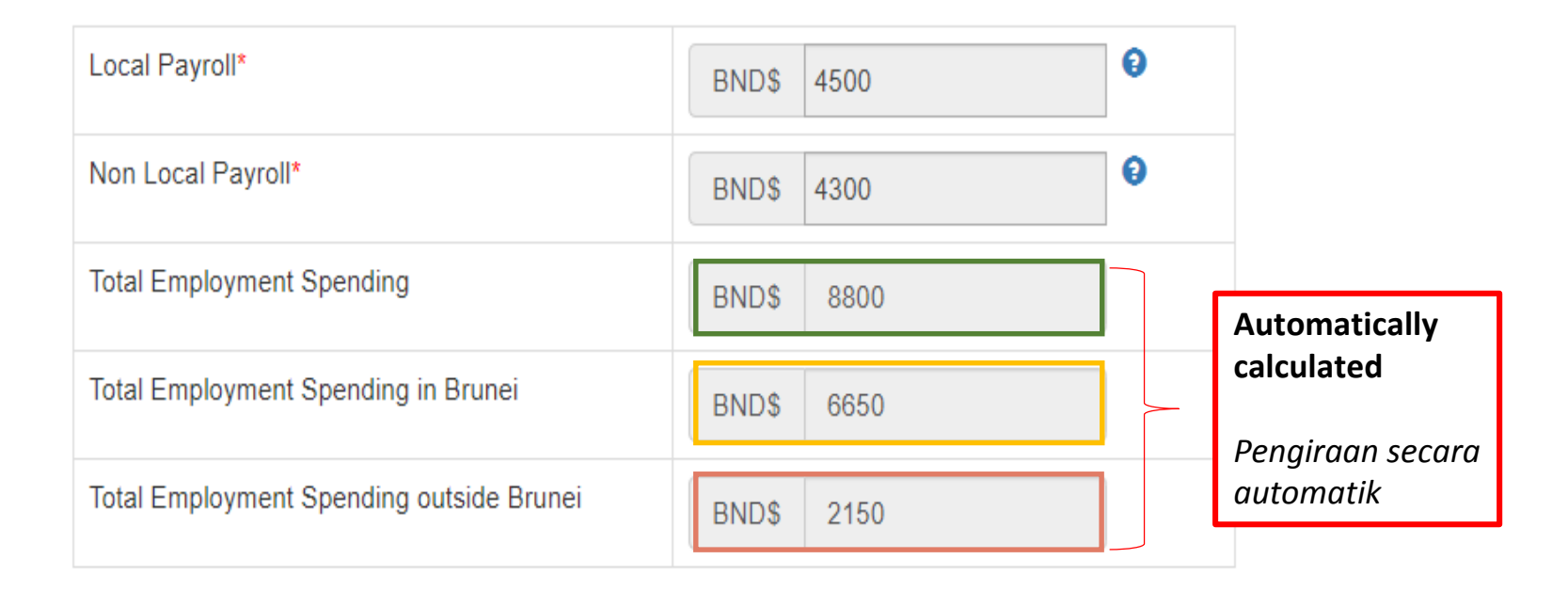

Calculation | *Pengiraan*:

**Total Employment Spending** = Local Payroll + Non Local Payroll Jumlah Perbelanjaan Pekerja = Bayaran Pekerja Lokal + Pekerja dari Luar Negara

**Total Employment Spending in Brunei** = Local Payroll + (Non Local Payroll x 50%) Jumlah Perbelanjaan Pekerja di dalam Negara Brunei = Bayaran Pekerja Lokal + (Bayaran Pekerja dari Luar Negara x 50%)

**Total Employment Spending outside Brunei** = Non Local Payroll x 50% Jumlah Perbelanjaan Pekerja di luar Negara Brunei = Bayaran Pekerja dari Luar Negara x 50%

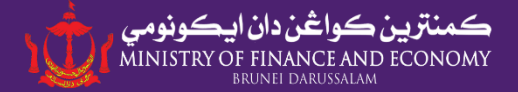

| Local Payroll*                           | BND\$ 4500 | 0                                 |
|------------------------------------------|------------|-----------------------------------|
| Non Local Payroli*                       | BND\$ 4300 | 0                                 |
| Total Employment Spending                | BND\$ 8800 | \$4,500+\$4,300 = \$8,800         |
| Total Employment Spending in Brunei      | BND\$ 6650 | \$4,500+(\$4,300 x 50%) = \$6,650 |
| Total Employment Spending outside Brunei | BND\$ 2150 | \$4,300 X 50% = \$2,150           |

## Note/Makluman:

- **1.** Calculation of Local Payroll includes TAP and SCP | Pengiraan Gaji Pekerja Tempatan adalah termasuk TAP and SCP.
- **2. Manpower services cost is not reflected as employment spending** | Kos bagi menggunakan Perkhidmatan Agensi Tenaga Pekerja tidak termasuk di dalam Perbelanjaan Pekerjaan.
- **3. Local employment context including yellow IC and Red IC** | *Pekerja Tempatan adalah rakyat Brunei yang memegang kad pengenalan berwarna Kuning dan penduduk tetap yang memegang kad pengenalan ungu.*

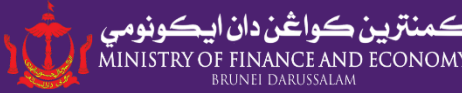

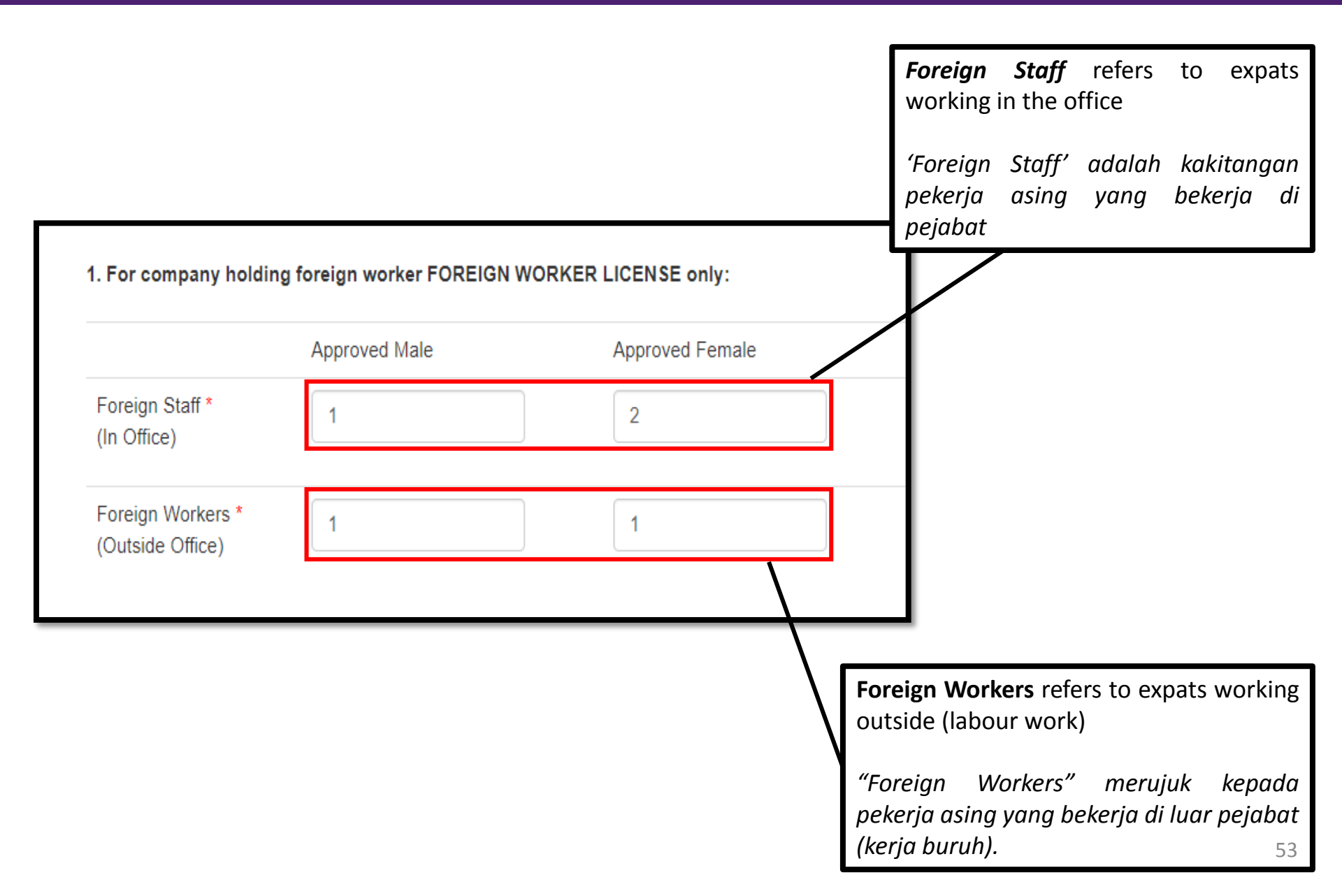

=!

## SECTION 4 – EMPLOYMENT | PEKERJAAN

Tab 1 & 2: Monthly Information on Employment | Maklumat Bulanan Pekerjaan

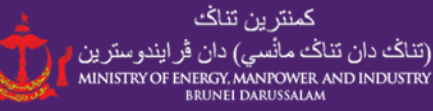

| Online Business Reporting | Section 1 - Company Deta | ils Section 2 - Business Information | Section 3 - Business Status | Section 4 - Employmen |
|---------------------------|--------------------------|--------------------------------------|-----------------------------|-----------------------|
| Section 5 - Expenditure   | Section 6 - Revenue Sect | ion 7 - FDI                          |                             |                       |
|                           |                          |                                      |                             |                       |

Employment Data 2020

Employment Data 2019 Employment Data 2018

Employment Data 2016 Employee Details

#### 2. Monthly Information on Employment:

| Month     |                          | Lo                   | ocal                     |                      |                          | Non                  | I-Local                  |                     | $\gamma$                 | Fotal              |
|-----------|--------------------------|----------------------|--------------------------|----------------------|--------------------------|----------------------|--------------------------|---------------------|--------------------------|--------------------|
|           | Male                     |                      | Female                   |                      | Male                     |                      | Female                   |                     | Employee                 |                    |
|           | Number<br>of<br>Employee | Payment<br>(BND\$) 🥹 | Number<br>of<br>Employee | Payment<br>(BND\$) 🥹 | Number<br>of<br>Employee | Payment<br>(BND\$) 🥹 | Number<br>of<br>Employee | Payment<br>(BNDS) 🥑 | Number<br>of<br>Employee | Payment<br>(BND\$) |
| January   | 5                        | 1000                 | 5                        | 1000                 | 2                        | 1000                 | 3                        | 1000                | 15                       | 4000               |
| February  | 6                        | 1200                 | 5                        | 1000                 | 2                        | 1000                 | 3                        | 1000                | 16                       | 4200               |
| March     | 2                        | 100                  | 5                        | 200                  | 4                        | 300                  | 0                        | 0                   | 11                       | 600                |
| April     | 0                        | 0                    | 0                        | 0                    | 0                        | 0                    | 0                        | 0                   | 0                        | 0                  |
| May       | 0                        | 0                    | 0                        | 0                    | 0                        | 0                    | 0                        | 0                   | 0                        | 0                  |
| June      | 0                        | 0                    | 0                        | 0                    | 0                        | 0                    | 0                        | 0                   | 0                        | 0                  |
| July      | 0                        | 0                    | 0                        | 0                    | 0                        | 0                    | 0                        | 0                   | 0                        | 0                  |
| August    | 0                        | 0                    | 0                        | 0                    | 0                        | 0                    | 0                        | 0                   | 0                        | 0                  |
| September | 0                        | 0                    | 0                        | 0                    | 0                        | 0                    | 0                        | 0                   | 0                        | 0                  |
| October   | 0                        | 0                    | 0                        | 0                    | 0                        | 0                    | 0                        | 0                   | 0                        | 0                  |
| November  | 0                        | 0                    | 0                        | 0                    | 0                        | 0                    | 0                        | 0                   | 0                        | 0                  |
| December  | 0                        | 0                    | 0                        | 0                    | 0                        | 0                    | 0                        | 0                   | 0                        | 0                  |
| Total     | 2                        | 2300                 | 5                        | 2200                 | 4                        | 2300                 | 3                        | 2000                | 11                       | 8800               |

### State the total number employed for Local and Non-Local, and the monthly employment spending (payment) until the current month.

Sila nyatakan jumlah pekerja tempatan and pekerja asing serta perbelanjaan secara bulanan.

#### **Definition of Total Employment**

This include paid employees, working owners/partners and unpaid family workers.

#### Pengertian 'Total Employment'

Ini termasuk pekerja bergaji, pemilik/rakan kongsi yang bekerja, dan pekerja keluarga yang tidak bergaji.

#### **Definition of Payment to Employees**

This include wages, salaries, allowances, bonus, other benefits and contributions to the Employees Trust Fund (TAP) and Supplemental Contributory Pension (SCP).

#### Pengertian 'Payment to Employees'

Ini termasuk gaji, upah, elaun, bonus, lain-lain kemudahan dan caruman kepada Tabung Amanah Pekerja (TAP) dan Skim Pencen Caruman Tambahan (SCP).

#### \*Please ensure that the Total Monthly payment to employees is tally with the sum of Local and Non-local Payroll.

Sila pastikan pembayaran Jumlah Bulanan kepada kakitangan dan jumlah Penggajian Tempatan dan 54 Bukan tempatan adalah sama.

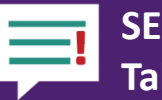

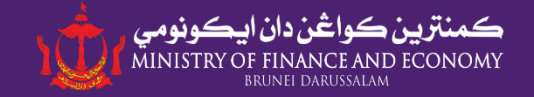

| Online Business Reporting Se  | ection 1 - Company Details Section 2 - Business In | nformation Section 3 - Business Status Section 4 - Employment |
|-------------------------------|----------------------------------------------------|---------------------------------------------------------------|
| Section 5 - Expenditure Secti | on 6 - Revenue Section 7 - FDI                     |                                                               |
| nployment Data 2020 Emplo     | byment Data 2019 Employment Data 2018 E            | Employment Data 2016 Employee Details                         |
| 2. Monthly Informa            | ation on Employment:                               |                                                               |
|                               | Total Employment                                   | Payment to Employees                                          |
| January*                      | 2                                                  | BND\$ 500                                                     |
| February*                     | 2                                                  | BND\$ 500                                                     |
| March*                        | 2                                                  | BND\$ 500                                                     |
| April*                        | 2                                                  | BND\$ 500                                                     |
| May*                          | 3                                                  | BNDS 800                                                      |
| June*                         | 5                                                  | BND\$ 1800                                                    |
| July*                         | 5                                                  | BND\$ 1500                                                    |
| August*                       | 5                                                  | BND\$ 1500                                                    |
| September*                    | 6                                                  | BND\$ 2400                                                    |
| October*                      | 0                                                  | BNDS 0                                                        |
| November*                     | 0                                                  | BND\$ 0                                                       |
| December*                     |                                                    | BNDS 0                                                        |

State the total number employed and the monthly employment spending (payment) for the year of 2018

Sila nyatakan jumlah pekerja tempatan and asing serta perbelanjaan bagi pekerjaan bagi tahun 2018.

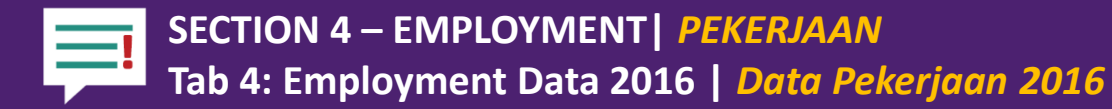

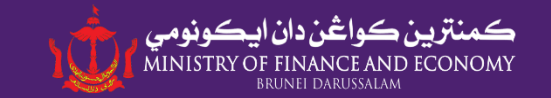

|                               |               |        | Last Updated on:  |
|-------------------------------|---------------|--------|-------------------|
|                               |               |        | Cast of anota one |
| B. Previous Year Employ       | /ment Details |        |                   |
|                               | Male          | Female | Total             |
| 1. Local Employees*           |               |        |                   |
|                               |               |        |                   |
| 2. Foreign Employees*         |               |        |                   |
|                               |               |        |                   |
| 3. Total Employee Expenditure | BND\$         | BND\$  | BND\$             |

SAVE

Please state the number of local (Brunei citizens and permanent residents) and foreign employees and Total employee expenditure for the year 2016.

Sila isikan jumlah pekerja tempatan dan pekerja asing serta jumlah perbelanjaan bagi pekerjaan Syarikat/Perusahaan awda bagi tahun 2016.

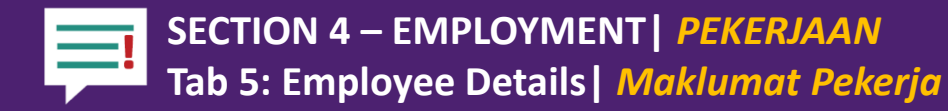

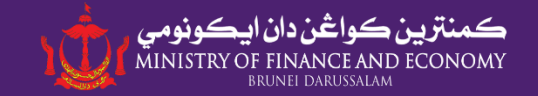

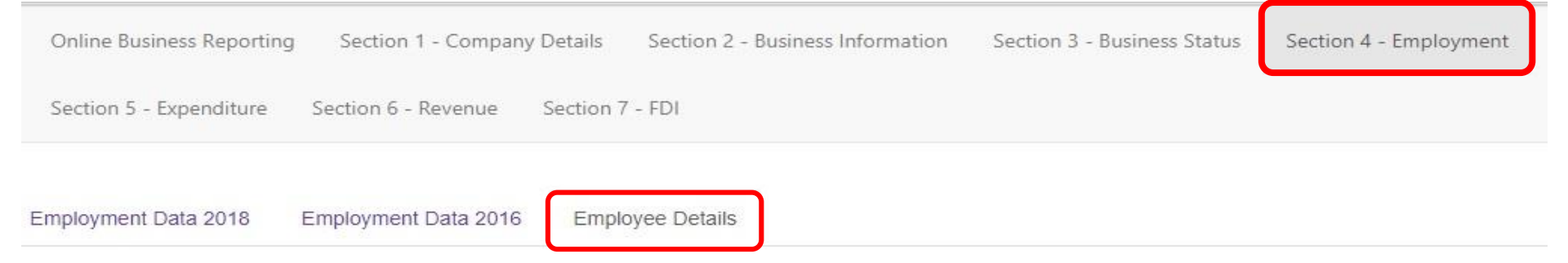

|                                | L                  | ast Updated on: 03 Dec 2018 |  |
|--------------------------------|--------------------|-----------------------------|--|
|                                | Number of Employee |                             |  |
|                                | Active             | Resigned                    |  |
| Number of Local Employment     | 2                  | 0                           |  |
| Number of Non-Local Employment | 1                  | 0                           |  |
| Total                          | 3                  | 0                           |  |

## Please click here to add data of additional employee

Sila tekan 'Add Employee' untuk menambah data pekerja

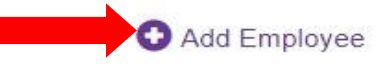

|      |        | Name  | Employee<br>IC | Citizen             | Position                                            | Date of<br>Commencement |
|------|--------|-------|----------------|---------------------|-----------------------------------------------------|-------------------------|
| Edit | Delete | Sianu | 01010101       | Brunei<br>Citizen   | (Perception and                                     | 24 Jul 2018             |
| Edit | Delete | majdi | 00872628       | Brunei<br>Citizen   | Ambrissartor / High Commissioner /<br>Consurcements | 01 Dec 2018             |
| Edit | Delete | dang  | 51099877       | Foreign<br>Resident | Deputy Permanent Secretary                          | 14 Nov 2018             |

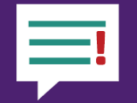

b) Actual (Normal + Overtime)\*

## SECTION 4 – EMPLOYMENT | PEKERJAAN Tab 5: Employee Details | Maklumat Pekerja

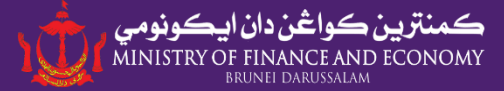

| A. Employee Details                                              |                                           |       |                                                    |
|------------------------------------------------------------------|-------------------------------------------|-------|----------------------------------------------------|
| 1. Employee Name*                                                |                                           |       | Place fill in every field in                       |
| 2. Date of Birth*                                                |                                           |       | Section 4.                                         |
| 3. Citizenship*                                                  |                                           |       |                                                    |
| 5. Employee IC*<br>(Please enter number only e.g. 00123456)      | B. Salaries & Benefits                    |       | <ul> <li>Benefit values should be</li> </ul>       |
| 6. Gender*                                                       | 1 Service Type:                           |       | annual.                                            |
| 7. Race*                                                         | i. service type.                          | T     |                                                    |
| 8. Religion*                                                     | Monthly/Daily/Hourly rate:                | BND\$ | <ul> <li>If an employee resigns, please</li> </ul> |
| 9. Qualification*                                                |                                           |       | update Section 4 Immediately                       |
| 10. Area of Studies                                              | 2. Annual Monetary Benefits:              |       | All currency should be in                          |
| 11. BDSOC Position Code:                                         | i) Bonus:                                 | BND\$ | Bruneian Dollars                                   |
| Enter the position code*                                         |                                           |       |                                                    |
| 12. Actual Job Position in the                                   | 10 IAF.                                   | BND\$ |                                                    |
| Company:*                                                        | iii) SCP:                                 | BNDS  |                                                    |
|                                                                  |                                           |       | <ul> <li>Sila isikan semua bahagian di</li> </ul>  |
|                                                                  | iv) Other Additional<br>Pension Benefits: | BND\$ | Bahagian 4.                                        |
| 13. Job Description*                                             | v) Director Fee:                          | DNDA  |                                                    |
|                                                                  |                                           | BNDS  | <ul> <li>Elaun-elaun pekerja hendaklah</li> </ul>  |
|                                                                  | 3. Paid Leave Entitlement:                |       | diisikan secara tahunan.                           |
|                                                                  | **Working Days                            | Days  |                                                    |
| 14. Type of Business Activity the<br>Employee Involved in*       | 4 Annual Other Benefits:                  |       | <ul> <li>Jika pekerja di Syarikat /</li> </ul>     |
| 15. Is the employee working under Oil<br>& Gas Sector?"          | Housing                                   | BND\$ | Perusahaan awda sudah berhenti,                    |
| 16. Date of Commencement*                                        | -                                         |       | sila kemaskinikan maklumat                         |
|                                                                  | Medical                                   | BND\$ | pekerja tersebut di Banagian 4.                    |
| 17. Employment lype*                                             | Transportation                            | DNDS  | Matawana yana diayoakan adalah                     |
| 18. Work Pass Expiry Date<br>(If Employee Is a foreign Resident) |                                           | DIADA | Pinggit Brungi                                     |
| 19. Working Days (per week)*<br>(Maximum working days is 7 days) | Apparels                                  | BND\$ |                                                    |
| 20. Working Hours (per week):                                    | * Field is mandatory                      |       |                                                    |
| a) Normal*                                                       |                                           |       |                                                    |

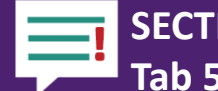

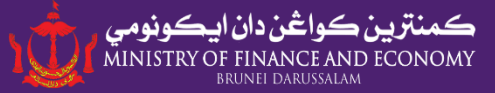

## A. Employee Details

1. Employee Name\*

2. Date of Birth\*

3. Citizenship\*

Passport Number\*

4. Country of Origin\*

5. Employee IC (Please enter number only e.g. 00123456)

6. Gender\*

7. Race\*

8. Religion\*

| Please Select      | • |
|--------------------|---|
| Please Select      |   |
| Brunei Citizen     |   |
| Permanent Resident |   |
| Foreign Resident   |   |
| AFGHANISTAN        |   |
| AFGHANISTAN        |   |
| ALAND ISLANDS      |   |
| ALBANIA            |   |
| ALGERIA            |   |
| AMERICAN SAMOA     |   |
| ANDORRA            |   |
|                    |   |
| Please Select V    |   |
|                    |   |

Choose the appropriate citizenship category that is correspond to your employee details. For foreign employee, kindly fill in employee passport number and country of origin.

Sila pilih Warganegara yang bersesuaian dengan pekerja awda. (Jika pekerja awda adalah pekerja asing, awda dikehendaki untuk mengisi nombor 'passport' dan negara asal pekerja asing awda).

--Please Select-- 🗸

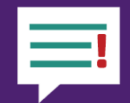

| 9. Qualification*                                                                                                    | Please Select                                                                                                    |            |  |
|----------------------------------------------------------------------------------------------------|----------------------------------------------------------------------------------------------------|------------|--|
| 10. Area of Studies                                                                                                    | Please Select<br>Postgraduate<br>Bachelor or equivalent<br>Advanced Diploma or equivalent<br>Technical/Vocational/Diploma/Certificate<br>Secondary Education<br>Primary Education or below |            |  |
| 'Area of Studies' refers to the field which the<br>employee has been trained in. For Primary /<br>Secondary level, you can just type in either<br>"Primary" or "Secondary"<br>'Area of Studies' merujuk kepada bidang yang<br>telah dipelajari oleh pekerja awda. Bagi<br>kelulusan Sekolah Rendah/Sekolah Menengah,<br>sila isikan "Primary" atau "Secondary" | Others Choose the appropriate qualification or<br>equivalent. Sila pilih kelulusan yang bersesuaian der<br>pekerja awda.                                                                   | <b>the</b> |  |

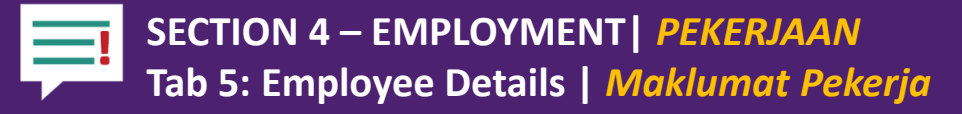

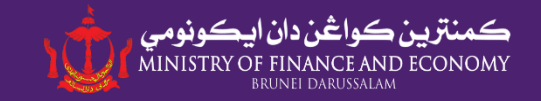

| 11. BDSOC Position Code:                    | Director                          |                                                  | List of BDSOC                                                                                          |
|---------------------------------------------|-----------------------------------|--------------------------------------------------|----------------------------------------------------------------------------------------------------|
| Enter the position code*                    | 112.03                            | Validate                                         | Enter correct 5 Digit BDSOC<br>code obtained from <i>"List of</i><br>BDSOC" and click 'Validate'       |
| 12. Actual Job Position in the<br>Company:* |                                   |                                                  | Sila isi 5 digit kod BDSOC yang<br>bersesuaian dari "List of<br>BDSOC" dan tekan butang<br>'Validate'. |
| 13. Job Description*                        | Actual Job Po<br>Jawatan sebe     | <b>esition in the Com</b><br>Anar di dalam Syar  | pany<br>ikat/Perusahaan                                                                                |
|                                             | <b>In less than</b> Sila huraikan | 5 <b>0 characters, des</b><br>tidak lebih dari 5 | c <b>ribe their job scope</b><br>0 patah perkataan                                                     |
|                                             | skop pekerja                      | an yang dijawat                                  |                                                                                                    |

### Note/Makluman:

*Kindly avoid using special characters when filling in job position / job description Sila elakkan dari memakai karakter khusus di dalam kotak Jawatan dan Skop Pekerjaan.* 

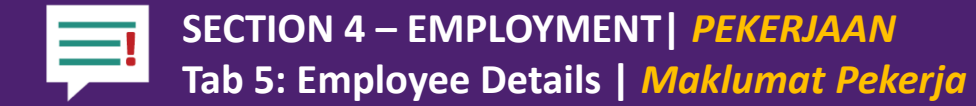

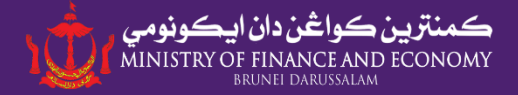

## Brunei Darussalam Standard Occupation Classification (BDSOC) 2011

| Code   | Occupation                                                                 |
|--------|----------------------------------------------------------------------------|
| 2      | PROFESSIONALS                                                              |
| 21     | SCIENCE AND ENGINEERING PROFESSIONALS                                      |
| 211    | PHYSICISTS, CHEMISTS AND RELATED PROFESSIONALS                             |
| 211.1  | Physicists and Astronomers                                                 |
| 211.11 | Physicist (General)                                                        |
| 211.12 | Petro physicist                                                            |
| 211.13 | Astronomer                                                                 |
| 211.19 | Other physicists (Mechanics, heat, light, sound, electricity, electronics) |

**BDSOC (5-digit) code to be entered for Position Code field that is correspond to employee current job position** *Sila pilih 5 Angka kod BDSOC yang bersesuaian dengan jawatan pekerja di Syarikat/Perusahaan awda.* 

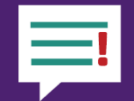

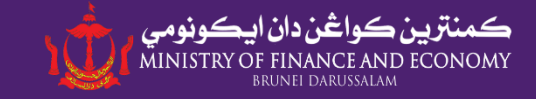

| 14. Type of Business Activity the<br>Employee Involved in*       | Manufacture of cocoa, chocolate and sugar confectionery |
|------------------------------------------------------------------|---------------------------------------------------------|
| 15. Is the employee working under Oil<br>& Gas Sector?*          | Please Select                                           |
| 16. Date of Commencement*                                        |                                                         |
| 17. Employment Type*                                             | Please Select                                           |
| 18. Work Pass Expiry Date<br>(If Employee is a foreign Resident) |                                                         |
| 19. Working Days (per week)*<br>(Maximum working days is 7 days) |                                                         |
| 20. Working Hours (per week):                                    |                                                         |
| a) Normal*                                                       |                                                         |
| b) Actual (Normal +<br>Overtime)*                                |                                                         |

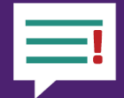

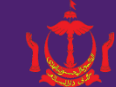

| B. Salaries & Benefits                           |                                        |                                                                                                 |
|--------------------------------------------------|----------------------------------------|-------------------------------------------------------------------------------------------------|
| 1. Service Type:<br>a) Monthly/Daily/Hourly rate | Monthly Pay<br>Daily Pay<br>Hourly Pay |                                                                                                 |
| 2. Annual Monetary Benefits:<br>a) Bonus         | BND\$                                  | Please align the information with<br>how the employees are paid<br>according to their contracts |
| b) TAP                                           | BND\$                                  | Sila selaraskan maklumat<br>mengenai cara pembayaran gaji<br>pekerja awda sepertimana           |
| c) SCP                                           | BND\$                                  | kontrak pekerjaan mereka.                                                                       |
| d) Other Additional Pension<br>Benefits          | BND\$                                  |                                                                                                 |
| e) Director Fee                                  | BND\$                                  |                                                                                                 |
| 3. Paid Leave Entitlement:<br>**Working Days     | Days                                   | 64                                                                                              |

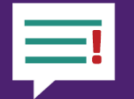

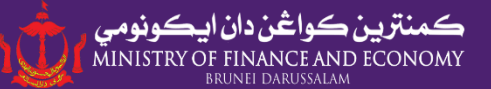

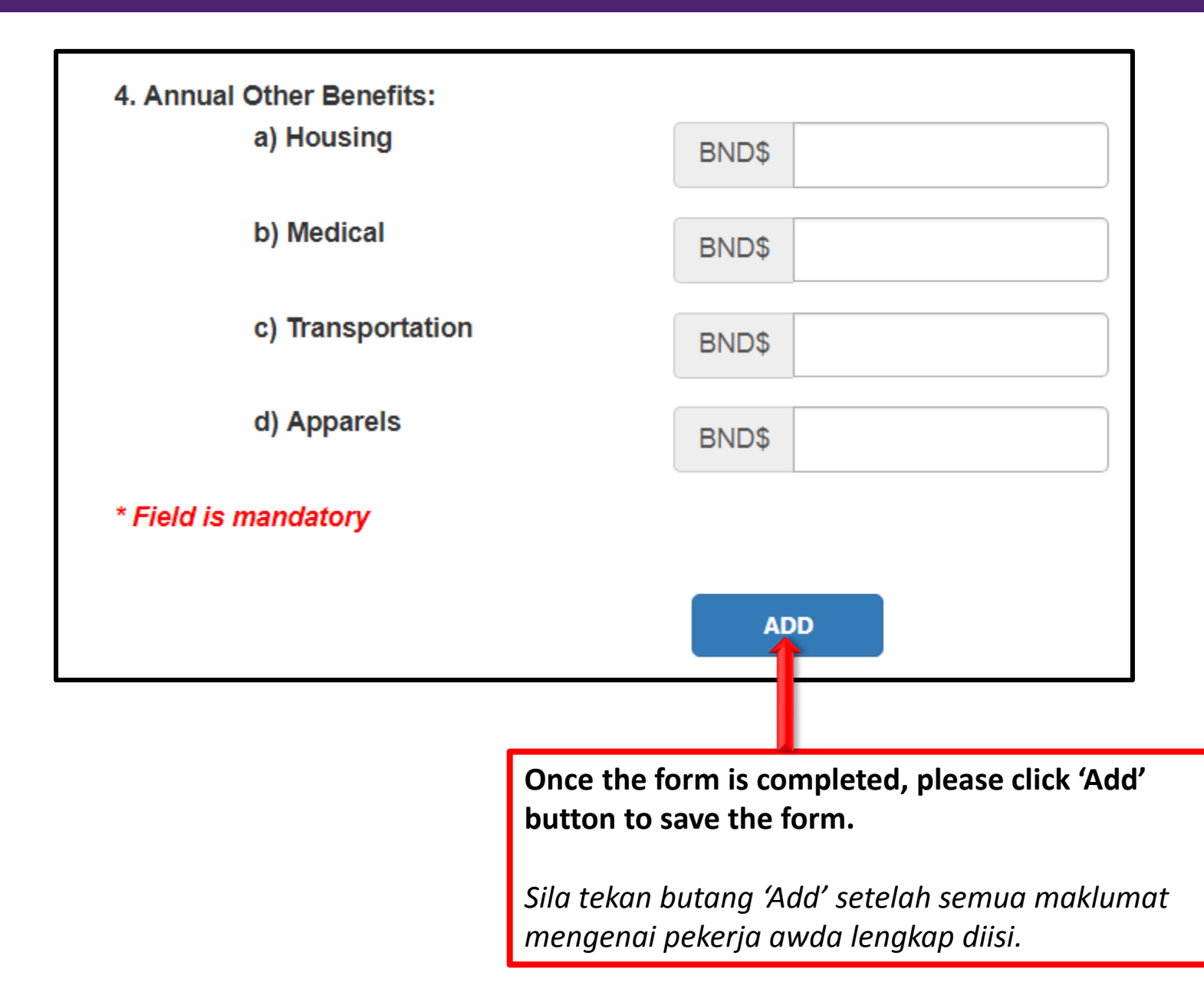

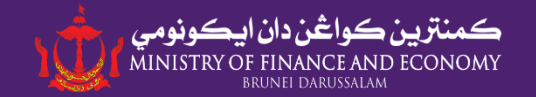

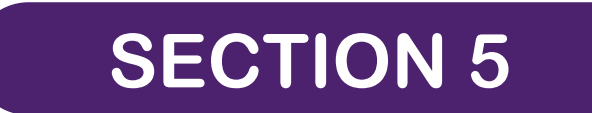

## Expenditure | Perbelanjaan

## SECTION 5 – EXPENDITURE | PERBELANJAAN A. GOODS & SERVICES SPENDING 2020 & 2019 | PERBELANJAAN BAGI BARANGAN DAN PERKHIDMATAN 2020 & 2019

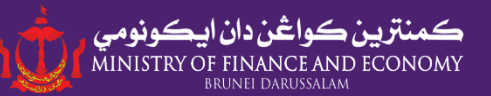

| Online Business Reportin | g Section 1 - Company | y Details Section 2 - Busin | ess Information Section                                      | 3 - Business Status                                   | Section 4 - Employment                                                             |
|--------------------------|-----------------------|-----------------------------|--------------------------------------------------------------|-------------------------------------------------------|------------------------------------------------------------------------------------|
| Section 5 - Expenditure  | Section 6 - Revenue   | Section 7 - FDI             | You need to f<br>year 2020.<br>Awda diminta<br>2016 sehingga | <b>ill in expenditu</b><br>untuk mengi<br>tahun 2020. | <b>ure details from the year 2016 until</b><br>isi butiran perbelanjaan dari tahun |
| Expenditure Data 2020    | Expenditure Data 2019 | Expenditure Data 2018       | Expenditure Data 2017                                        | Expenditure Data                                      | 2016                                                                               |

Modified Date: 05 Feb 2020 Modified By: 01058444

| /equipment<br>rs or supplie  |
|------------------------------|
|                              |
| natan di dala<br>dan pembeli |
|                              |
|                              |

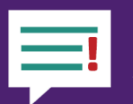

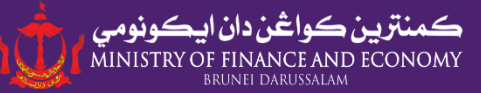

## For companies under Oil & Gas Sector

| Vendor                                         | Description                             | Company<br>Based | Ownership     | % of Local<br>Shareholder | Spend in Brunei | Spend out of<br>Brunei | TOTAL<br>SPENDING |
|------------------------------------------------|-----------------------------------------|------------------|---------------|---------------------------|-----------------|------------------------|-------------------|
| Nautical<br>Personnel<br>Services Sdn.<br>Bhd. | Manpower<br>Services                    | Brunei           | Bumiputra     | 100%                      | \$1,000,000     | \$o                    | \$1,000,000       |
| Silver Leaf<br>Catering Sdn<br>Bhd             | Catering<br>Services                    | Brunei           | Local         | 100%                      | \$1,000,000     | \$o                    | \$1,000,000       |
| NayVee Sdn.<br>Bhd.                            | Rental of<br>Facilities                 | Brunei           | Joint Venture | 70%                       | \$700,000       | \$300,000              | \$1,000,000       |
| UO Mee S.A.R.L                                 | Licensing of<br>Proprietary<br>Software | Brunei           | International | о%                        | \$o             | \$ 1,000,000           | \$1,000,000       |
| Service My Ship<br>Pte Ltd                     | Servicing and<br>Repairs                | Labuan           | International | о%                        | \$o             | \$1,000,000            | \$1,000,000       |
| Total                                          |                                         |                  |               |                           | \$2,700,000     | \$2,300,000            | \$5,000,000       |

\* If JV percentage is unknown, assume 50% Local Ownership

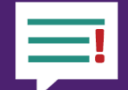

#### B. Monthly Information on Goods & Services Spending Month Spending in Brunei Spending outside Brunei Total Expenditure: (a) + (b) + (c) + (d)(a) Business Operating (b) Fixed Assets (c) Business Operation (d) Fixed Assets Expenditure 🕄 Expenditure 🕄 Expenditure 🕄 Expenditure 🕄 January 100 100 100 500 1000 February 100 100 100 100 400 March 100 100 100 100 400 April 0 0 0 0 0 May 0 0 0 0 0 June 0 0 0 0 ٥ July 0 0 0 0 0 August 0 0 0 0 ٥ September 0 0 0 0 0 October ٥ 0 0 0 0 November 0 0 0 0 0 December ٥ 0 0 0 0 Total 300 300 300 700 1800

### <u>Monthly Information on Goods & Services Spending</u> State the total monthly Goods & Services Spending for the current year in Bruneian dollars

Sila nyatakan jumlah bulanan perbelanjaan bagi perkhidmatan dan pembelian barangan syarikat/perusahaan awda

## **Definition of Goods & Services Spending**

Goods & Services Spending is the cost of spending (expenses) for running the business including fixed asset expenditure. This include purchase of goods, rental of premises, rental and maintenance of machinery and equipment, electricity and water, telecommunication, other professional services such as legal, other general expenses that are connected with the operation of the business EXCEPT employment expenditure which should be reported in Section 4.

### Pengertian 'Goods & Services Spending'

Perbelanjaan 'Goods & Services Spending' ialah kos perbelanjaan untuk menjalankan perniagaan termasuklah perbelanjaan harta tetap. Perbelanjaan pembelian termasuklah operasi barana. sewa banaunan. pemeliharaan dan peralatan sewa kenderaan dan mesin dan peralatan, perkhidmatan telekomunikasi. perkhidmatan elektrik air. dan profesional seperti undang-undang, dan lain-lain perbelanjaan vana berkaitan denaan operasi perusahaan KECUALI perbelaniaan pekeriaan vana mana telah dilaporkan di seksyen 4.

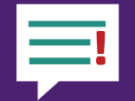

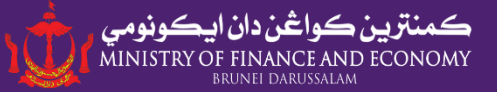

#### B. Monthly Information on Goods & Services Spending

| Month     | 2018       |                                                                                               |
|-----------|------------|-----------------------------------------------------------------------------------------------|
| January   | BND\$ 1000 |                                                                                               |
| February  | BND\$ 5000 |                                                                                               |
| March     | BND\$ 0    |                                                                                               |
| April     | BND\$ 0    |                                                                                               |
| May       | BND\$ 0    | State the total monthly Goods & Services Spending for<br>the year of 2018 in Bruneian dollars |
| June      | BND\$ 0    | Sila nyatakan jumlah bulanan perbelanjaan bagi                                                |
| July      | BND\$ 0    | syarikat/perusahaan awda pada tahun 2018.                                                     |
| August    | BND\$ 0    |                                                                                               |
| September | BND\$ 0    |                                                                                               |
| October   | BND\$ 0    |                                                                                               |
| November  | BND\$ 0    |                                                                                               |
| December  | BND\$ 0    |                                                                                               |

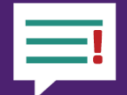

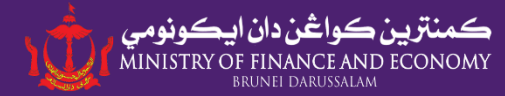

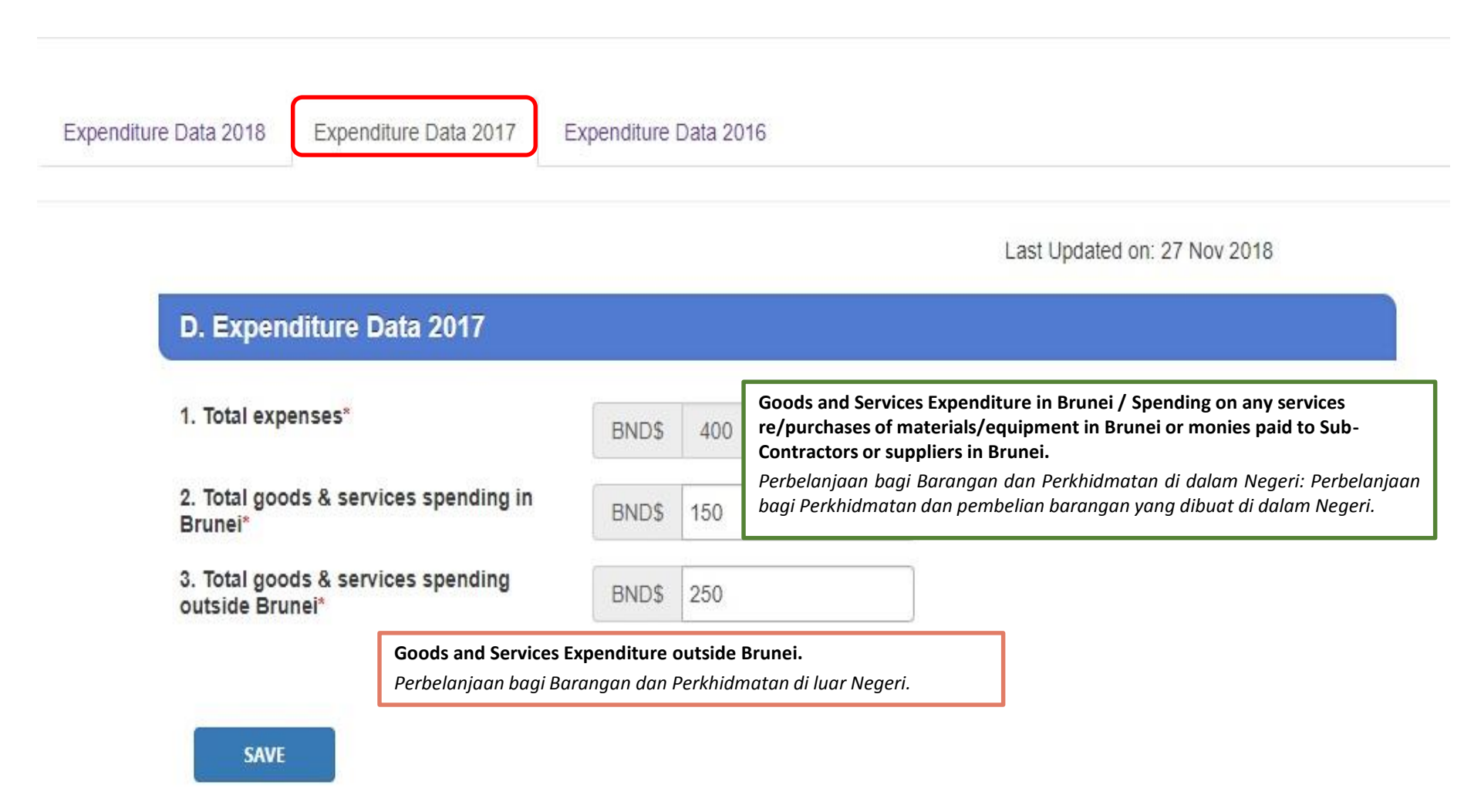

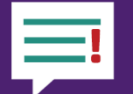

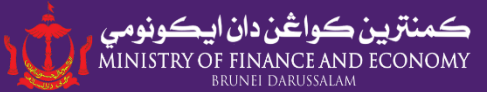

| Expenditure Data 2018 Expenditure Data 2017 C. Expenditure Data 2016 | Expenditure Data 2016     | Payment to Employees   Bayaran PekerjaWages, salaries, allowances, bonus, other benefits,<br>contribution to the Employees Trust Fund and<br>Supplemental Contributory Pension.Ini termasuk gaji, upah, elaun, bonus, lain-lain<br>kemudahan, caruman kepada Tabung Amanah Pekerja<br>dan Skim Pencen Caruman TambahanBusiness Operation Expenditure   Perbelanjaan Operasi<br>Perusahaan<br>Purchase of goods, rental of premises, rental and      |
|----------------------------------------------------------------------|---------------------------|----------------------------------------------------------------------------------------------------|
| 1. Payment to employees*                                             | Brunei Dollar<br>BND\$ 15 | maintenance of machinery and equipment, electricity<br>and water, telecommunication, other professional<br>services such as legal and accounting, and other general<br>expenses that are connected with the operation of the<br>business<br>Ini termasuk pembelian barang, sewa bangunan, sewa<br>dan pemeliharaan peralatan kenderaan dan mesin dan                                                                                                |
| 2. Business Operation Expenditure*                                   | BND\$ 50                  | peralatan, perkhidmatan elektrik dan air, telekomunikasi,<br>perkhidmatan profesional seperti undang-undang, dan<br>lain-lain perbelanjaan yang berkaitan dengan operasi<br>perusahaan                                                                                                    |
| 3. Capital / fixed assets expenditure*                               | BND\$ 10                  | Capital/Fixed Assets Expenditure / Perbelanjaan HartaTetapConstruction and major alteration or repairs ofbuildings and structures, purchase of transportequipment, computers, other machinery andequipment, and furniture and fittings.Perbelanjaan untuk harta tetap (seperti pembinaan ataupengubahsuaian/pembaikan besar bangunan danstruktur, pembelian peralatan pengangkutan, komputer,mesin dan peralatan lain, dan perabot dan kelengkapan. |
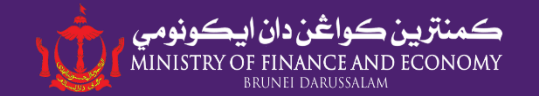

# **SECTION 6**

### **Revenue** | *Hasil Pendapatan*

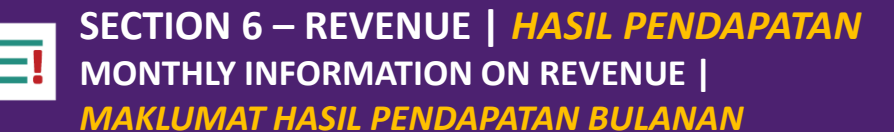

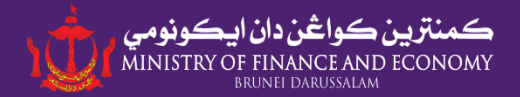

You need to fill in revenue details for the year 2016, 2017, 2018, 2019 & 2020 as well as Overseas Revenue (if applicable). Awda diperlukan untuk mengisi butiran hasil pendapatan 2016, 2017, 2018, 2019 & 2020 dan Oversea Revenue (jika berkenaan)

| Online Business Rep                       | orting Section 1 - Compa                  | ny Details Section 2                 | 2 - Business Information | Section 3 - Business Status                      | Section 4 - Employment                                                                                                    |
|-------------------------------------------|-------------------------------------------|--------------------------------------|--------------------------|--------------------------------------------------|----------------------------------------------------------------------------------------------------|
| Section 5 - Expendit<br>Revenue Data 2020 | ure Section 6 - Revenue Revenue Data 2019 | Section 7 - FDI<br>Revenue Data 2018 | Revenue Data 2017        | Revenue Data 2016                                | State the total monthly revenue for the current year in Bruneian dollars.           Sila nyatakan hasil pendapatan bulanan syarikat/perusahaan awda.                                    |
| A. Mor                                    | nthly Information on R                    | tevenue                              |                          | Modified Date: 06 Feb 3<br>Modified By: 00309867 | Definition of Revenue<br>The revenue received or receivable from the business                                                                                                    |
| Month<br>January                          | 2020<br>BNDS                              | 640                                  |                          |                                                  | activities, such as sales of goods, rendering of services, value<br>of work done, rental income from buildings/structures and<br>machinery & equipment and other operating revenue.     |
| Februar<br>March                          | BNDS                                      | 640<br>0                             |                          |                                                  | <u>Pengertian 'Revenue' / Hasil Pendapatan</u><br>Pendapatan yang telah diterima atau akan diterima yang                                                                                |
| April<br>May                              | BNDS                                      | 0                                    |                          |                                                  | dijalankan, misalnya penjualan barang, perkhidmatan yang<br>diberikan, nilai kerja yang telah dilaksanakan, pendapatan sewa<br>dari bangunan/bingan dan mesin & peralatan dan lain lain |
| June                                      | BNDS                                      |                                      |                          |                                                  | pendapatan dari aktiviti perusahaan/perniagaan.                                                                                                    |
| August                                    | BNDS<br>BNDS                              |                                      |                          |                                                  | Note/Makluman:<br>When filling in monthly information on revenue, the figure<br>will be automatically reflected in '2. Total Revenue' field in B.                                       |
| October                                   | r BNDS<br>ber BNDS                        |                                      |                          |                                                  | <b>Revenue Data.</b><br>Apabila mengisi 'monthly information on revenue', secara<br>automatik jumlah pendapatan terpapar dalam '2. Total                                                |
| Decemi                                    | ber BNDS                                  |                                      |                          |                                                  | Revenue'                                                                                                    |

BND\$

BND\$

BND\$

1280.00

500

500

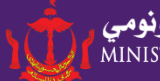

### B. Revenue Data

#### 2. Total Revenue\*

3. Revenue derived from Oil & Gas Sector

4. Revenue derived from Halal Sector

#### 5. Revenue According to Sectors:

#### a) Principal Activity\*

Manufacture of cocoa, chocolate and sugar confectionery

#### b) Other Business Activities

Other information technology and computer service activities

Other information technology and computer service activities

| BND\$ | 768.00 |  |  |
|-------|--------|--|--|
| 40    | %      |  |  |
| BND\$ | 256.00 |  |  |
| 30    | %      |  |  |
| BND\$ | 128.00 |  |  |
| 20    | %      |  |  |
| BND\$ | 0      |  |  |

%

'Total Revenue' is total amount of sales (gross) made by the company/businesses. revenue received or receivable from the business activities, such as sales of goods, rendering of services, value of work done, rental income from buildings/structures and machinery & equipment and other operating revenue.

'Total Revenue' jumlah jualan (kasar) yang diperolehi oleh syarikat/perusahaan. Pendapatan yang telah diterima atau akan diterima yang berkaitan dengan aktiviti perusahaan/perniagaan yang dijalankan, misalnya penjualan barang, perkhidmatan yang diberikan, nilai kerja yang telah dilaksanakan, pendapatan sewa dari bangunan/binaan dan mesin & peralatan, dan lain-lain pendapatan dari aktiviti perusahaan/perniagaan.

**Total Company's Revenue (From all Sector's Activity)** Jumlah keseluruhan hasil pendapatan Syarikat/Perusahaan awda.

**Revenue derived from Oil and Gas Sector (if applicable)** Hasil pendapatan dari aktiviti sektor minyak dan gas (jika berkenaan)

Please report the revenue according to the sectors declared in Section 2.

Sila isikan hasil pendapatan mengikut aktiviti yang dinyatakan di Seksyen 2.

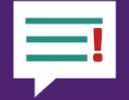

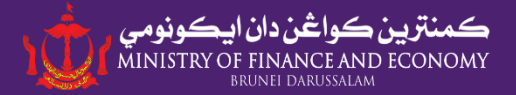

### 6

. Export revenue (estimated):

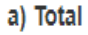

b) Percentage from total overall revenue

| BND\$ | 100 |
|-------|-----|
| 10    | %   |

Total and % revenue derived fromExport activity of yourCompany/Businesses.

Jumlah dan peratus hasil pendapatan dari aktiviti eksport Syarikat/ Perusahaan awda.

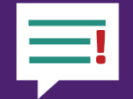

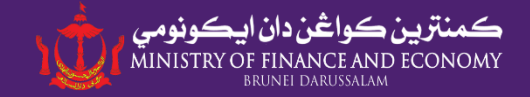

### C. Oversea Revenue: BND\$

| Source Revenue (Country) | Revenue (BND) |                                                |
|--------------------------|---------------|------------------------------------------------|
| Please Select            | BND\$         |                                                |
| Please Select            | BND\$         |                                                |
| Please Select            | BND\$         | Only fill in revenue generated from Overseas   |
| Please Select            | BND\$         | (if applicable)                                |
| Please Select            | BND\$         | Sila nyatakan hasil<br>pendapatan bulanan dari |
| Please Select            | BND\$         | Luar Negara syarikat/                          |
| Please Select            | BND\$         | perlu)                                         |
| Please Select            | BND\$         |                                                |
| Please Select            | BND\$         |                                                |
| Please Select            | BND\$         |                                                |

+ Country

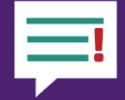

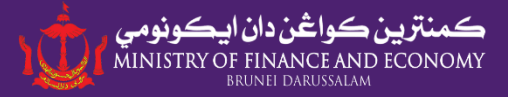

| Online Business Reporting Section 1 - Company De<br>Section 5 - Expenditure Section 6 - Revenue Se | tails Sec    | tion 2 - Business | Information Section 3 - Business Status Section 4 - Employment                                                                                                    |
|----------------------------------------------------------------------------------------------------|--------------|-------------------|----------------------------------------------------------------------------------------------------|
| Revenue Data 2018 Revenue Data 2017 Reven                                                          | iue Data 201 | Oversea F         | Definition of Revenue           The revenue received or receivable from the business activities, such as sales of goods, rendering of services, value of work done, rental income from buildings/structures and machinery & equipment and other operating revenue.           Please record the revenue received or receivable arising from                                                                                                    |
| 1. Revenue from business activities*                                                               | BND\$        | 4500.3            | the business activities carried out during the reference year,<br>such as sales of goods, rendering of services, value of work<br>done, rental income from buildings/structures and machinery<br>& equipment and other operating revenue.                                                                                                    |
| 2. Value (and % share) exported, if any                                                            | BND\$        | 6000.7            | Pengertian 'Revenue' / Hasil Pendapatan                                                                                                    |
| SAVE                                                                                               | 30           | %                 | Pendapatan yang telah diterima atau akan diterima yang<br>berkaitan dengan aktiviti perusahaan/perniagaan yang<br>dijalankan, misalnya penjualan barang, perkhidmatan yang<br>diberikan, nilai kerja yang telah dilaksanakan, pendapatan sewa<br>dari bangunan/binaan dan mesin & peralatan, dan lain-lain<br>pendapatan dari aktiviti perusahaan/perniagaan.<br>Jika ada hasil keluaran syarikat/perusahaan yang dieksport<br>pada tahun rujukan, sila nyatakan jumlah nilai atau anggaran<br>agihan dalam peratus (%) dari jumlah jualan. |
|                                                                                                    |              |                   | 70                                                                                                    |

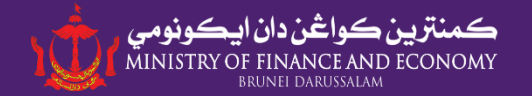

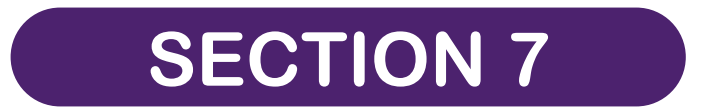

## Foreign Direct Investment Pelaburan Langsung Asing

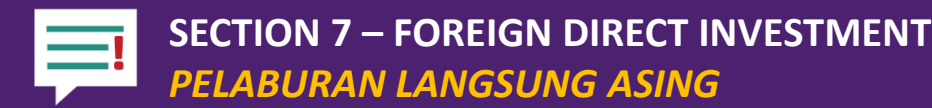

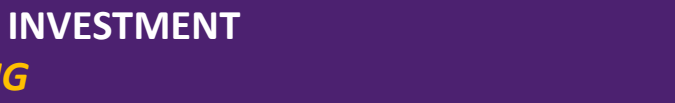

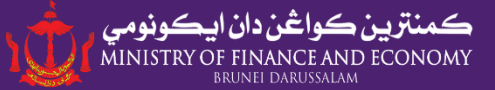

| Online Business Reporting | Section 1 - Company | y Details Section | on 2 - Business Information | Section 3 - Business Status | Section 4 - Employment |
|---------------------------|---------------------|-------------------|-----------------------------|-----------------------------|------------------------|
| Section 5 - Expenditure   | Section 6 - Revenue | Section 7 - FDI   | )                           |                             |                        |
|                           |                     |                   |                             |                             |                        |

NOTE: This section is to be fill in by company/entities that have FDI activities ONLY.

1. Principal Investors

**Only fill in Section 7 if your Company/Businesses has Foreign Direct Investment** *Sila isikan Bahagian 7 jika Syarikat/Perusahaan awda berhubung kait dengan Perlaburan Asing Langsung.* 

#### 2. Statement of Changes in Equity / Head Office Account

|                                                                 | Issued And Paid-up<br>Capital / Head<br>Office Account | Retained Earnings | Other Reserves | Total |
|-----------------------------------------------------------------|--------------------------------------------------------|-------------------|----------------|-------|
| a) Balance<br>As At 2019                                        | BND\$                                                  | BND\$             | BND\$          | BND\$ |
| b) Addition<br>to Capital /<br>Transfers<br>From Head<br>Office | BND\$                                                  | BND\$             | BND\$          | BND\$ |
| c) Net<br>Operating<br>Profit (Loss)<br>After<br>Taxation       | BND\$                                                  | BND\$             | BND\$          | BND\$ |
| d) Dividends<br>/ Profits<br>Remitted                           | BND\$                                                  | BND\$             | BND\$          | BND\$ |
| e) Other<br>Additions /<br>Subtractions                         | BND\$                                                  | BND\$             | BND\$          | BND\$ |
| f) Balance<br>As At 2020                                        | BND\$                                                  | BND\$             | BND\$          | BND\$ |

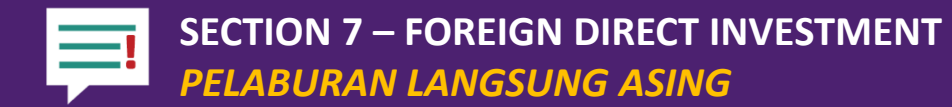

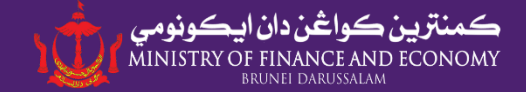

#### 3. Selected Claims on / Liabilities to Non-residents of Brunei Darussalam

|                                                           | As of 2019 | As of 2020 |  |  |  |
|-----------------------------------------------------------|------------|------------|--|--|--|
| 3.1 Assets:                                               |            |            |  |  |  |
| a) Loans trade credit and other advances to:              |            |            |  |  |  |
| i. Foreign Direct Investment                              | BND\$      | BND\$      |  |  |  |
| ii. Other foreign related companies                       | BND\$      | BND\$      |  |  |  |
| b) Loans to unrelated non-residents                       | BND\$      | BND\$      |  |  |  |
| c) Trade credit and advances to unrelated non-residents   | BND\$      | BND\$      |  |  |  |
| 3.2 Liabilities:                                          |            |            |  |  |  |
| a) Loans, trade credit and other advances from:           |            |            |  |  |  |
| i. Foreign Direct Investment                              | BND\$      | BND\$      |  |  |  |
| ii. Other foreign related companies                       | BND\$      | BND\$      |  |  |  |
| b) Loans from unrelated non-residents                     | BND\$      | BND\$      |  |  |  |
| c) Trade credit and advances from unrelated non-residents | BND\$      | BND\$      |  |  |  |

SAVE

# **CONTACT US**

### General Enquiries: <u>br@mofe.gov.bn</u>

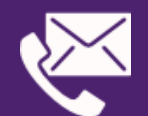

Business Support Centre, DARe Design & Technology Building, Simpang 32-37, Kg Anggerek Desa Bandar Seri Begawan BB3713 Brunei Darussalam Tel: +673 836 3442 / 2384830

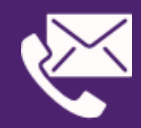

Labour Department (For Labour Census related matters) Tel: +673 2383006 Ext. 1004/4501-4505 Email: <u>banci.buruh@buruh.gov.bn</u>

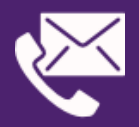

Authority for Building Control & Construction Industry (ABCi) Ministry of Development Tel: +673 8140365/ 2380429 Email: abci.customerservice@mod.gov.bn

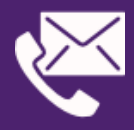

Authority for Info-communications Technology Industry Ministry of Transport and Infocommunications Tel: +673 2323232 Email: <u>info@aiti.gov.bn</u>

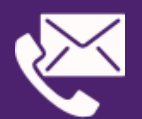

Industry & Business Ecosystem Ministry of Finance & Economy Bandar Seri Begawan BB3913 Brunei Darussalam

**BR TEAM** 

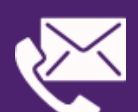

Halal Industry Development (HID) Unit Industry & Business Ecosystem Division Ministry of Finance & Economy Email: <u>hidd@mofe.gov.bn</u>

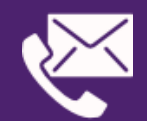

**Cooperatives Division** Ministry of Finance & Economy Tel: +673 2444124 Ext. 442/416 Email: <u>info.koperasi@mofe.gov.bn</u>

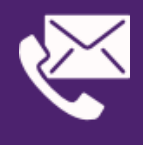

In-Country Value (ICV) Division Ministry of Energy Tel: +673 7299111 Email: <u>Ibd@me.gov.bn</u>

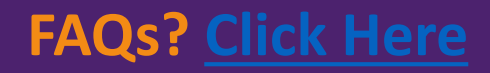